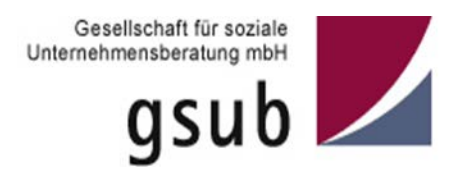

# Handlungsanleitung zum Folgeantragsverfahren in der ProDaBa 2020

Stand 09/2019

Bundesprogramm

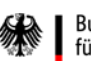

Bundesministerium für Arbeit und Soziales

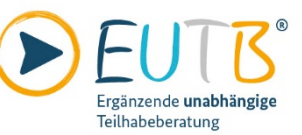

EUTB – Ergänzende

unabhängige Teilhabeberatung

# Inhaltsverzeichnis

| Allgemeine Hinweise                                                              |
|----------------------------------------------------------------------------------|
| Beginn des Antragsverfahrens 3                                                   |
| Reiter "Antragsteller/in"                                                        |
| Reiter "Angaben zum Antrag"                                                      |
| Reiter "Weitere Angaben zum Folgeantragsteller"                                  |
| Reiter "Erläuterungen zum Kosten- und Finanzierungsplan" 11                      |
| Reiter "Ausgaben" 11                                                             |
| Personalausgaben Beratungspersonal 12                                            |
| Mieten 16                                                                        |
| Mietnebenkosten                                                                  |
| Mietausgaben, die nicht in der Form nach Quadratmetern dargestellt werden können |
| Ehrenamtliche Tätigkeiten 21                                                     |
| Ausgaben für besondere Bedarfslagen 23                                           |
| Qualifizierung und Weiterbildung25                                               |
| Verwaltungs- und Sachmittelpauschale 26                                          |
| Reiter "Einnahmen"                                                               |
| Eigenmittel                                                                      |
| Leistungen Dritter (Drittmitteleinnahmen)                                        |
| Reiter "Zusammenfassung" 32                                                      |
| Reiter "Anlagen"                                                                 |
| Reiter "Erklärungen"                                                             |

# **Allgemeine Hinweise**

Die inhaltlichen Anforderungen für etwaige Angaben in den Textfeldern können dem Leitfaden und der Förderrichtlinie sowie den FAQ entnommen werden. In der vorliegenden Handlungsanleitung wird lediglich die technische Anwendung thematisiert.

Bitte achten Sie darauf, Ihre Angaben in den Antragsformularen während der Bearbeitung in regelmäßigen Abständen zu speichern. Sobald Sie **60 Minuten**, auch bei geöffnetem Browserfenster inaktiv waren, werden Sie automatisch von der Datenbank abgemeldet. Mit einem erneuten Login gelangen Sie problemlos wieder zu Ihrem Antrag. Dieser enthält dann den zuletzt gespeicherten Bearbeitungsstand.

Die Textfelder enthalten unterschiedliche Zeichenbegrenzungen, deren Anzahl (inkl. Leerzeichen) rechts vom Eingabefeld erkennbar ist. Die Eingabe längerer Texte ist nicht möglich. Bitte halten Sie sich kurz und antworten ggf. stichpunktartig.

Sobald Sie durch Klick auf "Überprüfen" Ihre Angaben kontrollieren, werden Ihnen über rote Markierungen die Reiter mit dem notwendigen Überarbeitungsbedarf angezeigt. Klicken Sie auf den betreffenden Reiter und erneut auf "Überprüfen", um die Eingabefelder mit fehlenden oder fehlerhaften Einträgen zu sehen.

Für weitere Informationen stehen wir Ihnen gerne per E-Mail (**EUTB@gsub.de**) oder unter der Servicenummer **030 / 284 09 300** zur Verfügung (Montag und Mittwoch von 09:00 bis 12:00 Uhr und am Donnerstag von 14:00 bis 17:00 Uhr).

# **Beginn des Antragsverfahrens**

Wenn Ihre Organisation im Web-Portal ProDaBa2020 registriert ist und Sie über ein zugehöriges Login und Passwort verfügen, können Sie nachfolgend Anträge anlegen und stellen. Dazu betätigen Sie im Login-Menü (<u>https://prodaba2020.gsub-in-tern.de/start</u>) den Button "Login" und geben Ihre E-Mail-Adresse sowie das zugehörige Passwort ein.

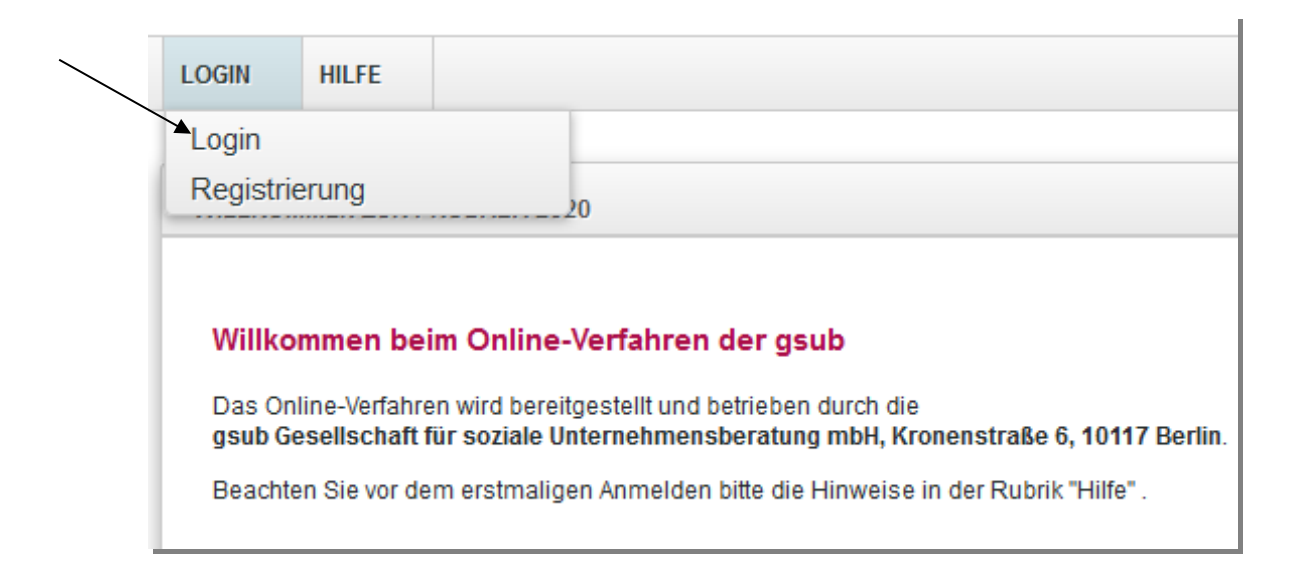

| Willkommen b    | eim Online-Verfahren der gsub                                  |              |
|-----------------|----------------------------------------------------------------|--------------|
| Zur Nutzung des | Online-Verfahrens geben Sie bitte den Benutzernamen und das Ko | ennwort ein. |
|                 |                                                                |              |
| E-Mail          | E-Mail                                                         |              |
| Received        |                                                                |              |
| Fasswort        | Passwort                                                       |              |
|                 |                                                                |              |

Mit Klick auf "Anmelden" werden Sie in das Übersichts-Menü des Web-Portals geleitet.

Klicken Sie im Menü "Antragsverfahren" auf "Neuen Antrag erstellen", wenn Sie einen Antrag neu anlegen wollen oder auf "Antragsverfahren", wenn Sie einen bereits gespeicherten Antrag zur weiteren Bearbeitung aufrufen wollen.

Bitte achten Sie darauf, dass bei Klick auf "Neuen Antrag erstellen" immer ein **neues**, **leeres** Antragsformular erzeugt wird. Bereits gespeicherte Anträge rufen Sie ausschließlich über den Menü-Punkt "Antragsverfahren" auf:

| ANTRAGSVERFAHREN       | MITTELVERW   | ALTUNG | VERWALTUNG | STAMMDATEN | <u>HILFE</u> | <u>SUCHE</u> |
|------------------------|--------------|--------|------------|------------|--------------|--------------|
| Neuen Antrag ersteller | n 🔶          |        |            |            |              |              |
| Antragsverfahren       |              |        |            |            |              |              |
| Neue Änderungsanfrag   | ge erstellen |        |            |            |              |              |
| Änderungsanfragen      |              |        |            |            |              |              |

Bei Klick auf "Neuen Antrag erstellen" gelangen Sie in ein Menü, in dem Sie das Förderprogramm auswählen, für das Sie einen neuen Antrag anlegen möchten. Wählen Sie hier **"EUTB.01 – ergänzende unabhängige Teilhabeberatung (Folgeantrag)**" aus, falls das Programm Ihnen nicht bereits vorangezeigt wird. Mit Klick auf "Weiter" gelangen Sie zum Antragsformular:

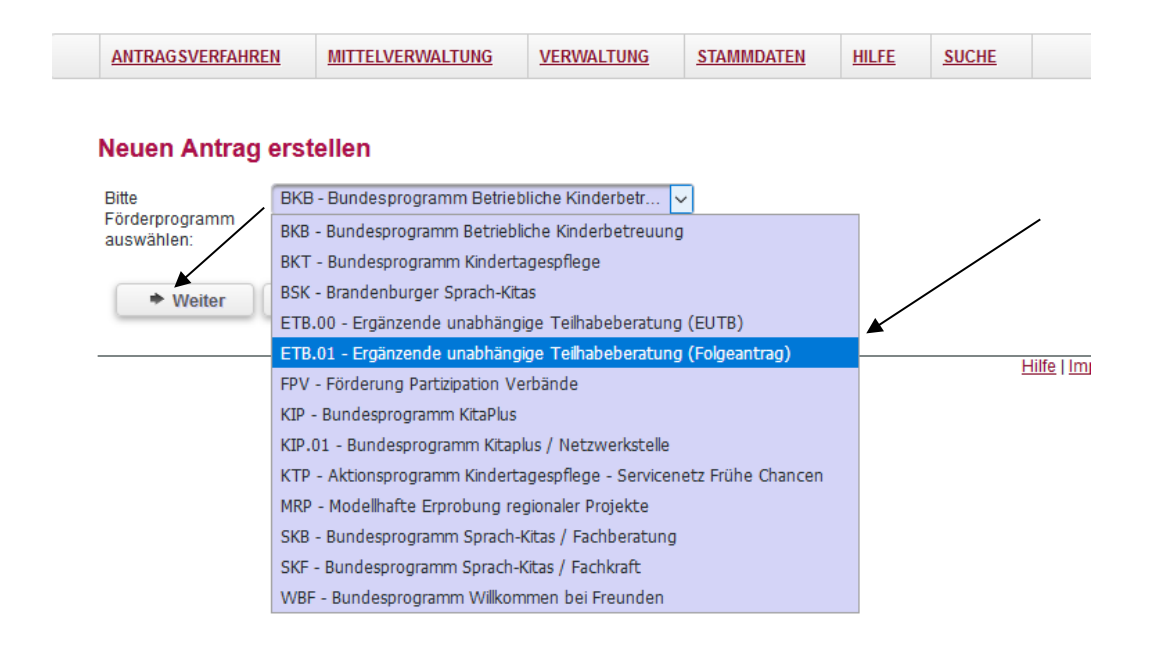

Hier wird Ihnen zuerst die Programminformation angezeigt mit technischen Hinweisen sowie Informationen zu Kontaktmöglichkeiten. Mit Klick auf "Weiter" gelangen Sie zum Reiter "Antragsteller/in":

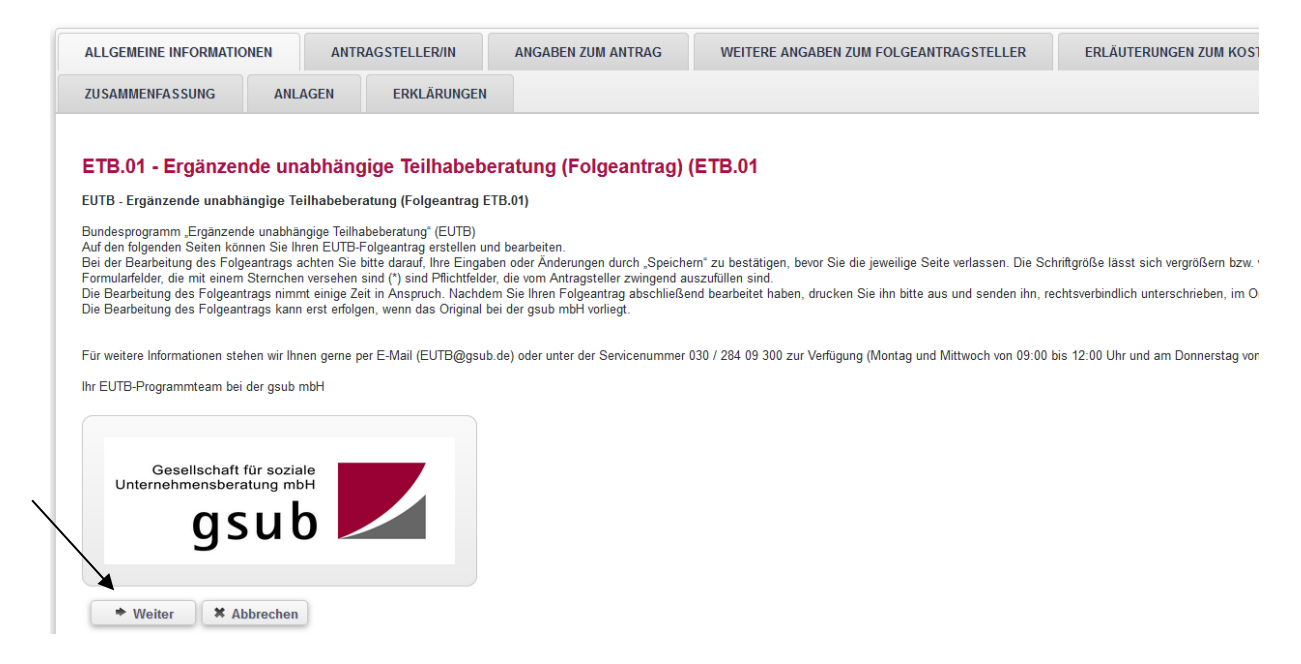

# Reiter "Antragsteller/in"

Hier werden die mit der Registrierungsprüfung bestätigten "Angaben zum Antragsteller" vorausgefüllt und nicht editierbar vorgeladen. Ergänzt werden die Angaben um die Auswahl der unterschriftsberechtigten Person sowie des/der Ansprechpartners/in für das zu beantragende Vorhaben. Sollten Sie bereits bei der Registrierung mehrere Personen hinterlegt haben, können Sie im jeweiligen Punkt die zutreffende Person auswählen. Dazu suchen Sie die entsprechende Person über das Drop-Down-Menü aus und bestätigen die Auswahl mit Klick auf "Auswählen" und anschließend auf "Speichern".

| ANLAGEN ERKLÄRUNGEN                                                                                                    |                                                                                                    |             |
|----------------------------------------------------------------------------------------------------|----------------------------------------------------------------------------------------------------|-------------|
| Angeben zum/r Antreas                                                                                                    | teller/in                                                                                                    |             |
| Angaben zum/r Antrags                                                                                                    | steller/m                                                                                                    |             |
| Name der Organisation:                                                                                                    | Trager e.v.                                                                                                    |             |
| Rechtsform:                                                                                                    | verein                                                                                                    |             |
| Branche (NACE):                                                                                                    | Q Gesundheits- und Sozialwesen                                                                                                    |             |
| Straße/Nummer d. Organisation:                                                                                                    | Musterstr 1                                                                                                    |             |
| weitere Angaben:                                                                                                    |                                                                                                    |             |
| Postleitzahl:                                                                                                    | 10117                                                                                                    |             |
| Ort:                                                                                                    | Berlin                                                                                                    |             |
| Bundesland:                                                                                                    | Berlin                                                                                                    |             |
| E-Mail der Organisation:                                                                                                    | traegerev@test.de                                                                                                    |             |
| Internet:                                                                                                    | www.traeger@test.de                                                                                                    |             |
| Telefonnummer:                                                                                                    | 0301234567890                                                                                                    |             |
| Faynummer                                                                                                    | 0201224667000                                                                                                    |             |
| avrammer.                                                                                                    | 0301234307890                                                                                                    |             |
| Unterschriftsberechtigt                                                                                                    | e Person                                                                                                    |             |
| Unterschriftsberechtigt<br>Person:*                                                                                                    | e Person Herr Theo Traeger xxx_theo.traeger@gsub.de                                                                                                    | ✓ Auswählen |
| Unterschriftsberechtigt<br>Person:*<br>Anrede:                                                                                                    | e Person Herr Theo Traeger xx_theo.traeger@gsub.de                                                                                                    | ✓ Auswählen |
| Unterschriftsberechtigt<br>Person:*<br>Anrede:<br>Titel:                                                                                                    | e Person<br>Herr Theo Traeger xx_theo.traeger@gsub.de                                                                                                    | ✓ Auswählen |
| Unterschriftsberechtigt<br>Person:*<br>Anrede:<br>Titel:<br>Vomame:                                                                                           | e Person Herr Theo Traeger xx_theo.traeger@gsub.de  Bitte auswählen Herr Theo Traeger xx_theo.traeger@gsub.de Frau Thea Traeger xx_thea.traeger@gsub.de                                                                                                    | ✓ Auswählen |
| Unterschriftsberechtigt<br>Person:*<br>Anrede:<br>Titel:<br>Vorname:<br>Nachname:                                                                             | Bitte auswählen     Herr Theo Traeger xxx_theo.traeger@gsub.de     Frau Theo Traeger xxx_theo.traeger@gsub.de     Frau Thea Traeger xxx_thea.traeger@gsub.de     Herr Max Mustermann mustermann@test.de                                                                                               | ✓ Auswählen |
| Unterschriftsberechtigt<br>Person:*<br>Anrede:<br>Titel:<br>Vorname:<br>Nachname:<br>E-Mail:*                                                                 | e Person Herr Theo Traeger xx_theo.traeger@gsub.de Bitte auswählen Herr Theo Traeger xxx_theo.traeger@gsub.de Frau Thea Traeger xxx_thea.traeger@gsub.de Herr Max Mustermann mustermann@test.de Frau Maxi Musterfrau musterfrau@test.de                                                               | ✓ Auswählen |
| Unterschriftsberechtigt<br>Person:*<br>Anrede:<br>Titel:<br>Vorname:<br>Nachname:<br>E-Mail:*<br>Funktion:                                                    | e Person<br>Herr Theo Traeger xx_theo.traeger@gsub.de v<br>Bitte auswählen<br>Herr Theo Traeger xx_theo.traeger@gsub.de<br>Frau Thea Traeger xx_thea.traeger@gsub.de<br>Herr Max Mustermann mustermann@test.de<br>Frau Maxi Musterfrau musterfrau@test.de<br>Frau Sandra Beduhn sandra.beduhn@gsub.de | ✓ Auswählen |
| Unterschriftsberechtigt<br>Person:*<br>Anrede:<br>Titel:<br>Vorname:<br>Nachname:<br>E-Mail:*<br>Funktion:<br>Telefonnummer:                                  | e Person<br>Herr Theo Traeger xx_theo.traeger@gsub.de v<br>Bitte auswählen<br>Herr Theo Traeger xx_theo.traeger@gsub.de<br>Frau Thea Traeger xx_thea.traeger@gsub.de<br>Herr Max Mustermann mustermann@test.de<br>Frau Maxi Musterfrau musterfrau@test.de<br>Frau Sandra Beduhn sandra.beduhn@gsub.de | ✓ Auswählen |
| Unterschriftsberechtigt<br>Person:*<br>Anrede:<br>Titel:<br>Vorname:<br>E-Mail:*<br>Funktion:<br>Telefonnummer:<br>Faxnummer:                                 | e Person<br>Herr Theo Traeger xx_theo.traeger@gsub.de v<br>Bitte auswählen<br>Herr Theo Traeger xx_theo.traeger@gsub.de<br>Frau Thea Traeger xx_theo.traeger@gsub.de<br>Herr Max Mustermann mustermann@test.de<br>Frau Maxi Musterfrau musterfrau@test.de<br>Frau Sandra Beduhn sandra.beduhn@gsub.de | ✓ Auswählen |
| Unterschriftsberechtigt<br>Person:*<br>Anrede:<br>Titel:<br>Vorname:<br>Nachname:<br>E-Mail:*<br>Funktion:<br>Telefonnummer:<br>Faxnummer:                    | e Person<br>Herr Theo Traeger xx_theo.traeger@gsub.de<br>Bitte auswählen<br>Herr Theo Traeger xx_theo.traeger@gsub.de<br>Frau Thea Traeger xx_theo.traeger@gsub.de<br>Frau Maxi Musterfrau musterfrau@test.de<br>Frau Maxi Musterfrau musterfrau@test.de<br>Frau Sandra Beduhn sandra.beduhn@gsub.de  | ✓ Auswählen |
| Unterschriftsberechtigt<br>Person:*<br>Anrede:<br>Titel:<br>Vorname:<br>Nachname:<br>E-Mail:*<br>Funktion:<br>Telefonnummer:<br>Faxnummer:<br>Ansprechpartner | e Person<br>Herr Theo Traeger xx_theo.traeger@gsub.de<br>Bitte auswähien<br>Herr Theo Traeger xx_theo.traeger@gsub.de<br>Frau Thea Traeger xx_theo.traeger@gsub.de<br>Frau Thea Traeger xx_theo.traeger@gsub.de<br>Frau Sandra Beduhn sandra.beduhn@gsub.de                                           | Auswählen   |

Sollten nicht bereits alle erforderlichen Personen im Rahmen der Registrierung hinterlegt worden sein, können Sie die Auswahl erweitern, indem Sie in der Benutzerverwaltung weitere Personen hinzufügen (vgl. hierzu Handlungsanleitung zur Benutzerverwaltung).

Grundsätzlich sind alle Angaben zu Organisation, Bankverbindung, Benutzerregistrierung über die Benutzer- bzw. Organisationsverwaltung der ProDaBa2020 unter "Stammdaten" zu aktualisieren. Beachten Sie: Nur der Admin hat den Zugang und die Berechtigung zur Bearbeitung dieser Daten.

# Reiter "Angaben zum Antrag"

Mit Klick auf "Weiter" gelangen Sie zum Antragsreiter "Angaben zum Antrag". Hier wählen Sie den geplanten Beginn Ihres Vorhabens (01.01.2021) und das geplante Ende des Vorhabens (31.12.2022) aus, entweder durch direkten Eintrag des Datums (Format: TT.MM.JJJJ) oder über die Auswahl mit der Kalenderfunktion:

| ALLGEMEINE INFORMATIONEN         | ANTRAGSTELLER/IN       | ANGABEN ZUM ANTRAG  | WEITERE ANGAB |
|----------------------------------|------------------------|---------------------|---------------|
| ZUSAMMENFASSUNG ANL              | AGEN ERKLÄRUNGE        | N                   |               |
| Angaben zum Antrag               |                        | /                   |               |
| Beginn des Vorhabens:*           | 01.01.2021             |                     |               |
| Ende des Vorhabens:*             | 31.12.2022             |                     | /             |
| Bankverbindung                   |                        |                     | K             |
| Bankverbindung:*                 | ESF-Konto - DE12 5001  | 0517 0648 4898 90 🗸 | ✓ Auswählen   |
| Kontoinhaber:                    | Träger e.V.            |                     |               |
| Beschreibung:                    | ESF-Konto              |                     |               |
| IBAN:                            | DE12 5001 0517 0648 48 | 98 90               |               |
| BIC:                             | INGDDEFFXXX            |                     |               |
| Name der Bank:                   | ING-DiBa               |                     |               |
| Erklärung zur Vorsteue           | rabzugsberechtigu      | ng                  |               |
| Der Antragsteller ist für dieses | Ð                      |                     |               |
| Vorhaben zum Vorsteuerabzug nach | §                      |                     |               |
| 15 UStG berechtigt.              |                        | -                   |               |

Des Weiteren wird Ihnen die bei der Registrierung hinterlegte Bankverbindung angezeigt. Sollten Sie für das Vorhaben eine andere Bankverbindung nutzen wollen, können Sie eine Auswahl treffen.

Sollten Sie im Antrag eine andere als die bei Registrierung angegebene Bankverbindung hinterlegen wollen, können Sie die Auswahl erweitern, indem Sie in der Organisationsververwaltung eine beziehungsweise mehrere Bankverbindungen hinzufügen (vergleiche hierzu Handlungsanleitung Organisationsverwaltung).

Sind Sie vorsteuerabzugsberechtigt aktivieren Sie bitte das Kästchen.

Bevor Sie zum nächsten Schritt übergehen, empfiehlt es sich mit einem Klick auf "Überprüfen" nach Fehlern zu suchen. Das System zeigt Ihnen in der Folge ggf.

Fehler zu ihren Eingaben an. Dies können Sie jeweils bei einem Wechsel zum nächsten Reiter durchführen oder zum Abschluss.

| • Zurück | ♦ Weiter | * Abbrechen | 📭 Speichern | 🗭 Überprüfen | Drucken |
|----------|----------|-------------|-------------|--------------|---------|
|          |          |             |             |              |         |

Denken Sie bitte immer daran, regelmäßig den unten aufgeführten Button "**Speichern**" zu tätigen, spätenstens vor jedem Wechsel der Antragsreiter, da ansonsten Daten verloren gehen könnten.

| Zurück   | Weiter   | X Abbrechen | <b>G</b> Speichern | 🖀 Überprüfen | Drucken |
|----------|----------|-------------|--------------------|--------------|---------|
| + ZUIUCK | - weiter | A Abbrechen | - speichern        | a oberpruien | DIUCKE  |

Mit Klick auf "Weiter" gelangen Sie zum Antragsreiter "Weitere Angaben zum Folgeantragsteller".

| Zurück | Weiter | * Abbrechen | <b>D</b> # Speichern | 🖀 Überprüfen | Drucken |
|--------|--------|-------------|----------------------|--------------|---------|
|--------|--------|-------------|----------------------|--------------|---------|

# Reiter "Weitere Angaben zum Folgeantragsteller"

# Angaben zum bisherigen EUTB-Angebot

Bitte geben Sie die Dok.-Nr. Ihres bisherigen Vorhabens ein (z.B. ETB.00.12345.18).

### Adresse

Unter "Adresse des bisherigen Angebots" tragen Sie die Adresse Ihrer Beratungsstelle, das heißt, die Adresse des bisherigen Durchführungsortes ein. Diese kann unter Umständen von der Adresse des Trägers bzw. Antragsstellers abweichen. Darüber hinaus sind ggf. die vollständigen Adressen Ihrer Außenstellen anzugeben sowie Angaben zur Besetzung der Außenstellen.

### Verbund

Sofern Sie in einem Projektverbund gearbeitet haben geben Sie die Dok.-Nr. Ihrer Verbundpartner an und ergänzen die Angaben zum Beratungsort.

### Personal

Geben Sie zunächst die Anzahl der sozialversicherungspflichtig beschäftigten **Personen** zum Zeitpunkt der Folgeantragstellung an und anschließend, mit wie vielen **Vollzeitäquivalenten (VZÄ)** Ihr Angebot umgesetzt wurde. Auch hier gilt die Zahl der tatsächlich besetzten VZÄ zum Tag der Folgeantragstellung (39 Stunden/Woche entspricht 1 VZÄ).

Machen Sie Angaben zur Anzahl der Peers, die in Ihrem bisherigen Angebot beschäft waren.

Bitte hier nur sozialversicherungspflichtig angestellte Peers (VZÄ des Stammpersonals) eintragen. Sollten keine hauptamtlichen jedoch ehrenamtliche Peers Ihr Angebot unterstützt haben, erläutern Sie dies bitte kurz und stichpunktartig im Textfeld. Es folgen weitere Angaben zur Anzahl und monatlichem Stundenumfang aller ehrenamtlich Tätigen.

Bitte beschreiben Sie im nächsten Textfeld kurz, wie Sie die Erreichbarkeit Ihrer EUTB auch bei Abwesenheit des Stammpersonals sicherstellen. Machen Sie hier Angaben zu Ihren bisherigen Vertretungsregelungen bei kurz- oder langfristigen Ausfallzeiten der Berater\*innen.

### Organisatorische und Inhaltliche Umsetzung für den Förderzeitraum 2021-2022

In den folgenden Themenfeldern werden wesentliche Informationen zu Ihrer Folgeantragstellung erfragt. Gehen Sie hier konkret auf den Sachverhalt in den vorgegebenen Textfeldern ein. Wichtig ist, dass die Angaben plausibel auch zum Kosten- und Finanzierungsplan sind.

Planen Sie im Zuge der Folgeantragstellung auch konzeptionelle Änderungen oder projektspezifische Anpassungen Ihres zukünftigen EUTB-Angebotes, die sich aufgrund der Erfahrungen des ersten Durchführungszeitraumes ergeben? Im ersten Textfeld, das auf 2.500 Zeichen erweitert ist, können Sie die vorgesehenen Änderungen beschreiben.

Im nächsten Textfeld bitten wir Sie um Angaben zu der örtlichen Reichweite Ihres zukünftigen Angebotes. Insbesondere, wenn Sie Änderungen, wie z. B. eine Ausweitung oder Eingrenzung Ihres EUTB-Angebotes planen. Erläutern Sie die Gründe, beispielsweise eine veränderte Bedarfslage oder spezifische regionale Ursachen.

Wie wird in Ihrem zukünftigen Angebot der Beratungserfolg gemessen? Machen Sie Angaben zur Erfassung der Beratungszahlen sowie dazu, welche weiteren Methoden der Erfolgsmessung angewendet werden sollen.

Ergänzen Sie in den nächsten zwei Feldern, wie der Beratungserfolg und die Qualität der Beratung kontrolliert wird und welche Anzahl an Beratungen Sie voraussichtlich erreichen werden.

### Finanztechnische Umsetzung für den Förderzeitraum 2021-2022

In diesem Abschnitt des Folgeantrags stellen Sie bitte alle finanztechnischen Abweichungen dar. Bitte setzten Sie in jeder Kostenart entweder bei Mehr- oder bei Minderausgaben ein Häkchen. Mehrausgaben sind als positive Zahl, Minderausgaben als negative Zahl einzutragen.

Beachten Sie bitte, dass Sie die Mehr- oder Minderausgaben im Vergleich zu Ihrem letztgültigen Bescheid angeben. Sollten Sie für Ihr bisheriges Vorhaben im Rahmen eines Änderungsantrags einen Änderungsbescheid erhalten haben, ist der dort bewilligte Finanzierungsplan ausschlaggebend.

Geben Sie die Abweichungen immer in Bezug auf ein Kalenderjahr an!

Zum Beispiel die Abweichung der von Ihnen bisherig kalkulierten Personalkosten pro Jahr im Vergleich zu den von Ihnen kalkulierten jährlichen Personalkosten für das Folgevorhaben.

Bitte erläutern Sie im Texfeld (1.500 Zeichen) die Gründe für die geplanten Abweichungen.

Für die Positionen Miet- und Mietnebenkosten, Sonstige Sachkosten/Ehrenamtliche Tätigkeiten, Sonstige Sachkosten/Besondere Bedarfslagen, Sonstige Sachkosten/ Qualifizierung und Weiterbildung, ist in gleicher Weise zu verfahren. Zu vergleichen sind auch hier die jeweils angesetzten jährlichen Ausgaben.

Beachten Sie, dass Ihre Angaben zu den finanztechnischen Veränderungen im Vergleich zum Kosten- und Finanzierungsplan schlüssig und nachvollziehbar sein müssen.

Bevor Sie zum nächsten Schritt übergehen, empfiehlt es sich mit einem Klick auf "Überprüfen" nach Fehlern zu suchen. Das System zeigt Ihnen in der Folge gegebenenfalls Fehler zu Ihren Eingaben an. Dies können Sie jeweils bei einem Wechsel zum nächsten Reiter durchführen oder zum Abschluss.

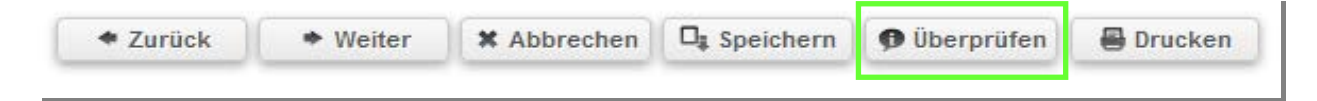

Bitte denken Sie daran, Ihre Angaben während der Bearbeitung regelmäßig zu speichern.

| <ul> <li>Zurück</li> </ul> | ✤ Weiter | * Abbrechen | 📭 Speichern | Ø Überprüfen | B Drucken |
|----------------------------|----------|-------------|-------------|--------------|-----------|
|                            |          |             |             |              |           |

Mit Klick auf "Weiter" gelangen Sie zum Antragsreiter "Erläuterungen zum Kosten- und Finazierungsplan".

# Reiter "Erläuterungen zum Kosten- und Finanzierungsplan"

In dem vorliegenden Reiter werden Ihnen flankierende Informationen zur Bearbeitung des Kosten- und Finanzierungsplans zur Verfügung gestellt. Im Finanzierungsplan können grundsätzlich nur solche Positionen angesetzt werden, die innerhalb der vorgegebenen Laufzeit und ausschließlich für das Beratungsangebot anfallen. Nicht zuwendungsfähig sind solche Ausgaben/Kosten, die auch ohne das Beratungsangebot anfallen. Der Finanzierungsplan muss nachvollziehbar, plausibel Abstimmung mit der inhaltlichen Beschreibung geplanten und in des Beratungsangebots mithilfe vollständiger Erläuterungen verfasst sein. Insbesondere Berechnungsgrundlagen und Mengenansätze sind nachvollziehbar zu dokumentieren. Es sind ein Gesamtfinanzierungsplan sowie einzelne Finanzierungspläne pro Kalenderjahr vorzulegen.

Pro Vollzeitäquivalent wird eine Verwaltungsausgabenpauschale in Anlehnung an das Berechnungsschema des Bundesfinanzministeriums für Personal- und Sachkosten für Kostenberechnungen/Wirtschaftlichkeitsuntersuchungen (PKS) in Höhe von 7.600 Euro/Jahr bewilligt. Die Zuwendungen für die Beratungsangebote sind pro Vollzeitäquivalent auf höchstens jeweils 90.000 Euro (inkl. Verwaltungsausgabenpauschale) jährlich begrenzt. Hinzukommt der Eigenanteil von mindestens 5% der zu beantragenden Zuwendungssumme. Aus der Höhe der Gesamtausgaben muss hervorgehen, dass bei der Organisation des Beratungsangebots Grundsätze die eines effizienten Finanzmanagements. insbesondere der Sparsamkeit und Wirtschaftlichkeit, beachtet sowie ein angemessenes Ausgaben-Nutzen-Verhältnis berücksichtigt werden.

Sobald Sie die Erläuterungen zur Kenntnis genommen haben, können Sie mit einem Klick auf "Weiter" zum Antragsreiter "Ausgaben" gelangen.

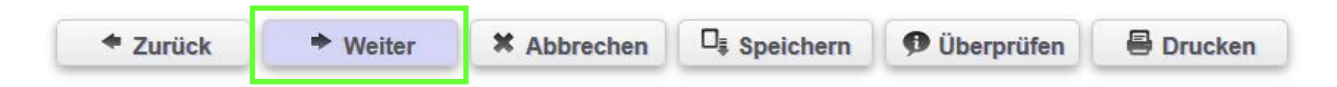

# Reiter "Ausgaben"

Bitte führen Sie alle Ausgaben, die Sie zur Umsetzung Ihres Vorhabens im Bundesprogramm EUTB voraussichtlich benötigen, auf. Insgesamt stehen Ihnen acht Ausgabearten zur Verfügung:

- Personalausgaben Beratungspersonal,
- Mieten,
- Mietnebenkosten,
- Mietausgaben, die nicht in der Form nach qm dargestellt werden können,

- Ehrenamtliche Tätigkeiten (Hier sind keine Ehrenamtspauschalen gemeint, sondern zusätzliche Aufwendungen zur Ausübung der ehrenamtlichen Tätigkeit!),
- Ausgaben für besondere Bedarfslagen,
- Qualifizierung und Weiterbildung (Hier nur für das Beratungspersonal, für Qualifizierungskosten für Ehrenamt ist die Ausgabenart "Ehrenamtliche Tätigkeiten" auszuwählen!),
- Verwaltungs- und Sachmittelpauschale (siehe Verwaltungsausgabenpauschale gemäß Förderrichtlinie).

Durch das Anklicken des Auswahlmenüs gelangen Sie zur Aufstellung der Ausgabenarten. Klicken Sie die gewünschte Ausgabenart an und danach den Button "Hinzufügen".

| ALLGEMEINE INFORMATIONEN ANTRAGSTELLER/IN       | ANGABEN ZUM          | ANTRAG   | WEITERE |
|-------------------------------------------------|----------------------|----------|---------|
| ERLÄUTERUNGEN ZUM KOSTEN- UND FINANZIERUNGSPLAN | AUSGABEN             | EINNA    | HMEN    |
| Finanzplan<br>Neue Position hinzufügen          |                      |          |         |
| Bitte Belegart auswählen:                       | ✓ + Hinzufüge        | en       |         |
| Ausgaben / 0,00 €                               |                      |          |         |
| Alle aufklappen Alle zuklappen                  |                      |          |         |
| ← Zurück                                        | eichern 🛛 🕿 Überprüf | ien 🔒 Dr | rucken  |

# Personalausgaben Beratungspersonal

Um Ausgaben bei der Kostenart "Personalausgaben Beratungspersonal" anzugeben, wählen Sie wie oben beschrieben die Ausgabenart aus. Nachdem Sie den Button "Hinzufügen" ausgewählt haben, erscheint wie in der Abbildung die Menüleiste für die Ausgabenart "Personalausgaben Beratungspersonal". н

### Finanzplan

| Neue Position h              | inzufügen                                                                                               |  |  |  |  |  |  |
|------------------------------|----------------------------------------------------------------------------------------------------|--|--|--|--|--|--|
| Bitte Belegart<br>auswählen: | A.1.22 Personalausgaben Beratungspersonal  Hinzufügen                                                   |  |  |  |  |  |  |
| Ausgaben / 0,00              | €                                                                                                    |  |  |  |  |  |  |
| Alle aufklappen A            | lle zuklappen                                                                                           |  |  |  |  |  |  |
| A.1 Personalausg             | A.1 Personalausgaben / 0,00 €                                                                           |  |  |  |  |  |  |
| 🕞 Lfd. Nr. 1 / A.1.          | 22 Personalausgaben Beratungspersonal / 0,00 €                                                          |  |  |  |  |  |  |
| Zurück                       | <ul> <li>Weiter</li> <li>X Abbrechen</li> <li>Speichern</li> <li>Überprüfen</li> <li>Drucken</li> </ul> |  |  |  |  |  |  |

Sobald Sie diese Menüleiste anklicken, öffnet sich die Eingabemaske. Es werden Ihnen Felder vorgegeben, von denen einige beschreibbar sind. Die nicht beschreibbaren Felder wurden mit einer automatischen Berechnungsgrundlage hinterlegt, um somit den Aufwand der Dateneingabe zu reduzieren. Folgende Felder stehen Ihnen zur Verfügung:

- Ermittelter Betrag (automatisch berechnet)
- Erläuterungen Hinweis: Hier können Sie Angaben bspw. zur Eingruppierung vornehmen und erläutern, welche Person hierbei berücksichtigt werden soll. Darüber hinaus können Angaben zur Funktionsbeschreibung getätigt werden.
- Eingruppierung nach Tarif Hinweis: Sofern Sie als Arbeitgeber tariflich gebunden sind benennen Sie hier den für Sie geltenden Tarif. Sind Sie nicht tariflich gebunden tragen Sie "kein Tarif" ein.
- Stundensatz (in Euro) (automatisch berechnet)
- Arbeitzeit pro Woche (in Std.) Hinweis: Tragen Sie die im Arbeitsvertrag vereinbarte Gesamtstundenzahl der beschäftigten Person ein. Für den Fall, dass eine Person in mehreren Projekten arbeitet: Bitte tragen Sie hier trotzdem die gemäß Arbeitsvertrag vereinbarte Gesamtstundenzahl (für alle Projekte) ein. Die Abfrage der projektbezogenen Anteile erfolgt weiter unten.
- Arbeitgeberbrutto (pro Monat) Hinweis: Hier ist das vollständige monatliche Arbeitgeberbrutto für die oben genannte Personalstelle anzugeben: Arbeitnehmerbrutto zuzüglich Arbeitgeberanteile für Pflichtversicherungen. In diesem Feld erfolgt keine Berücksichtigung der Aufteilung von Arbeitszeit beziehungsweise Gehalt auf EUTB und andere Tätigkeiten beim Arbeitgeber. Sonderzahlungen und weitere zusätzliche Leistungen des Arbeitgebers geben Sie separat weiter unten im Feld "Sonderzahlungen" an.
- Dauer der Beschäftigung im Projekt (in Monaten) Hinweis: Sollte die hier aufgeführte Person zum 01.01.2021 (Vorhabensbeginn) zur Verfügung stehen

I

und voraussichtlich die gesamte Vorhabensdauer in EUTB verbleiben, dann ist hier die Zahl "24" für die anfallenden Monate einzutragen.

- Arbeitszeit im **Projekt** (in Prozent) Hinweis: Hier ist die anteilige Arbeitsleistung im Programm festzulegen. Für Personen, die ihre gesamte vertragliche Arbeitszeit im Projekt EUTB tätig sind tragen Sie bitte 100% ein.
  - Beispiel: Berater A arbeitet insgesamt 30 h beim Träger, davon 30 h für EUTB. Tragen sie hier 100 % ein.
- Für Arbeitnehmer, die bei einem Träger in mehreren Projekte arbeiten tragen Sie hier die anteilige Arbeitszeit für EUTB ein.
  - Beispiel: Berater B arbeitet 39 h, davon 19,5 in Projekt A und 19,5 für EUTB. Tragen Sie hier 50 % ein.
  - Beispiel: Berater C arbeitet insgesamt 30 h beim Träger, davon 10 h für Projekt A und 20 h für EUTB. Tragen sie hier 66,66 % ein.
- Sonderleistungen zu Personalausgaben (in Euro) Hinweis: Hier sind z. B. Jahressonderzahlungen oder Zuzahlungen zu vermögenswirksamen Leistungen (VL) in Summe einzutragen. Wichtig hierbei, die Sonderzahlungen sind für die <u>gesamte</u> Vorhabensdauer zusammenzufassen.

Bsp.: 80 % des **AG**-Brutto/Jahr als Jahressonderzahlung für Berater A =  $4.431,36 \in$  für 2 Jahre sowie  $6,65 \in$  VL/Jahr =  $13,30 \in$  für 2 Jahre = insgesamt  $4.444,66 \in$  Sonderleistungen für 2 Jahre Vorhabensdauer. Achten Sie bitte darauf, diesen Betrag entsprechend zu reduzieren, wenn die Personalstelle nur anteilig (z. B. in wöchentlicher Arbeitszeit und/oder Beschäftigungs-monaten) im Projekt beschäftigt ist.

 Erläuterungen der Sonderleistungen – Hinweis: Bitte vermerken Sie hier, wenn die Summe der Sonderzahlungen aus zwei oder mehreren Sachgründen zusammengesetzt sind (z. B. Jahressonderzahlung, Zuschüsse VL, Altersvorsorge usw.) und gliedern Sie die einzelnen Teilsummen auf.

| 🚽 Lfd. Nr. 1 / A.1.2                    | 2 Personalausga             | ben Beratungspersonal / 70.915,06 €                                                                                            |
|-----------------------------------------|-----------------------------|----------------------------------------------------------------------------------------------------|
| Belegart                                | ļ                           | A.1.22 Personalausgaben Beratungspersonal 🤨                                                                                    |
| Ermittelter Betrag (auto<br>berechnet): | omatisch                    | 70.915,06 €                                                                                                    |
| Erläuterung:                            |                             | Berater A                                                                                                    |
| Eingruppierung nach Ta                  | arif:                       | kein Tarif                                                                                                    |
| Stundensatz (in Euro):                  |                             | 21,23 €                                                                                                    |
| Arbeitszeit pro Woche                   | (in Std.):                  | 30                                                                                                    |
| Arbeitgeberbrutto (pro Monat):          |                             | 2.769,60 €                                                                                                    |
| Arbeitnehmerbrutto (pro Monat):         |                             | 2.308,00 €                                                                                                    |
| Dauer der Beschäftigur<br>Monaten):     | ng im Projekt (in           | 24                                                                                                    |
| Arbeitszeit im Projekt (                | in Prozent):                | 100,00%                                                                                                    |
| Sonderleistungen zu Po<br>(in Euro):    | ersonalausgaben             | 4.444,66 €                                                                                                    |
| Erläuterung der Sonder                  | leistungen:                 | Jahressonderzahlung i.H.v. 80 % des AG-Bruttos<br>insgesamt für 2 Jahre = 4.431,36,<br>Zuschuss VL 13,30 insgesamt für 2 Jahre |
| × Löschen                               | □ <mark>‡ S</mark> peichern |                                                                                                    |

Nach den Eingaben klicken Sie auf "Speichern". Danach werden Ihnen die automatisch vorbelegten Berechnungsfelder durch die Datenbank ausgefüllt. In der Übersicht der "Ausgaben" erscheinen dann im Finanzplan automatisch die Ausgaben in Höhe der Vorhabensdauer.

Sollte mehr als eine Person als Berater\*in in Ihrem Vorhaben tätig sein, so legen Sie bitte für **jede** weitere Person einen neuen Ausgabenbeleg an. Summierte Angaben für mehrere Personen in einem Beleg sind **nicht** zulässig.

| Finanzplan                                                             |                                                                                                    |  |
|------------------------------------------------------------------------|----------------------------------------------------------------------------------------------------|--|
| Neue Position hin                                                      | zufügen                                                                                               |  |
| Bitte Belegart<br>auswählen:                                           | A.1.22 Personalausgaben Beratungspersonal  Hinzufügen                                                 |  |
| Ausgaben / 73.464,00 €                                                 |                                                                                                    |  |
| Alle aufklappen Alle zuklappen                                         |                                                                                                    |  |
| A.1 Personalausgaben / 73.464,00 €                                     |                                                                                                    |  |
| ▶ Lfd. Nr. 1 / A.1.22 Personalausgaben Beratungspersonal / 73.464,00 € |                                                                                                    |  |
| ◆ Zurück                                                               | <ul> <li>Weiter</li> <li>Abbrechen</li> <li>Speichern</li> <li>Überprüfen</li> <li>Drucken</li> </ul> |  |

### Mieten

Um Ausgaben bei der Kostenart "Mieten" anzugeben, wählen Sie wie oben beschrieben die Ausgabenart aus. Nachdem Sie den Button "Hinzufügen" ausgewählt haben, erscheint die Menüleiste für die Ausgabenart "Mieten".

| Finanzplan                   |              | / |              |
|------------------------------|--------------|---|--------------|
| Neue Position hinzufügen     |              |   |              |
| Bitte Belegart<br>auswählen: | A.2.1 Mieten | × | + Hinzufügen |

Zum Ausfüllen der Ausgabenart erneut die Menüleiste "A.2.1 Mieten" auswählen und anklicken.

### A.2 Mieten / 0,00 €

| ▼ Lfd. Nr. 2 / A.2.1 Mieten / 0,00 €                       |              |
|------------------------------------------------------------|--------------|
| Belegart                                                   | A.2.1 Mieten |
| Ermittelter Betrag (automatisch berechnet)                 | 0,00 €       |
| Erläuterung                                                |              |
| Miete pro Quadratmeter (in Euro) (automatisch berechnet)   | 0,00 €       |
| Gesamtfläche Mietobjekt laut Mietvertrag (in Quadratmeter) | 0            |
| Mietausgaben für Gesamtfläche pro Monat (in Euro)          | 0,00 €       |
| Mietfläche für das Vorhaben (in Quadratmeter)              | 0            |
| Mietzeit des Objektes für das Vorhaben (in Monaten)        | 0            |
| ¥ Löschen □ □ Speichern                                    |              |

Folgende Felder stehen Ihnen zur Bearbeitung zur Verfügung:

- Ermittelter Betrag (automatisch berechnet) Hinweis: Keine separaten Eingaben notwendig.
- Erläuterung: Hier können Sie die Adresse des Mietobjektes und ggf. weiterreichende Informationen hinterlegen.
- Miete pro Quadratmeter (in Euro) (automatisch berechnet) Hinweis: Keine separaten Eingaben notwendig.
- Gesamtfläche Mietobjekt laut Mietvertrag (in Quadratmetern) Hinweis: Bitte tragen Sie die im Mietvertrag angegebene Gesamtfläche für die Räumlichkeiten des Durchführungsortes ein. Sollte es sich um Räumlichkeiten handeln, die von dem geplanten Vorhaben nur anteilig genutzt werden, dann tragen Sie in diesem Feld dennoch die im Mietvertrag angegebene Gesamtfläche ein.
- Mietausgaben f
  ür Gesamtfl
  äche pro Monat (in Euro) Hinweis: Bitte tragen Sie hier die Mietkosten <u>als Kaltmiete</u> der f
  ür das Vorhaben zu nutzenden Fl
  äche ein. Sollte es sich um R
  äumlichkeiten handeln, die von dem geplanten Vorhaben nur anteilig genutzt werden, dann tragen Sie in diesem Feld dennoch die im Mietvertrag angegebene Gesamtkaltmiete ein.

- Mietfläche für das Vorhaben (in Quadratmetern) Hinweis: Bitte tragen Sie hier die für das Vorhaben zu nutzende Fläche ein. Sollte das Mietobjekt zu 100% durch das Vorhaben genutzt werden, dann ist die Eingabe in diesem Feld identisch mit der Angabe unter "Gesamtfläche Mietobjekt laut Mietvertrag (in Quadratmetern)".
- Mietzeit des Objektes f
  ür das Vorhaben (in Monaten) Hinweis: Sollte das Mietobjekt ab Vorhabensbeginn (ab 01.01.2021) bis Ende (31.12.2022) genutzt werden, dann ist "24" einzutragen.

Anhand des folgenden Beispieles (Objekt in der Musterstraße 1, 12345 Musterstadt, Gesamtfläche 100 qm, 900,00 € Gesamtkaltmiete, 80 qm Projektanteil an Gesamtmiete bei einer Laufzeit von 24 Monaten) würde die folgende Eingabemaske vorliegen:

| 👻 Lfd. Nr. 2 / A.2.1 Mieten / 17.280,                          | 00 €                                                             |  |
|----------------------------------------------------------------|------------------------------------------------------------------|--|
| Belegart                                                       | A.2.1 Mieten                                                     |  |
| Ermittelter Betrag (automatisch berechnet):                    | 17.280,00 €                                                      |  |
| Erläuterung:                                                   | Miete für 2 Beratungsräume, Musterstraße 1, 12345<br>Musterstadt |  |
| Miete pro Quadratmeter (in Euro)<br>(automatisch berechnet):   | 9,00 €                                                           |  |
| Gesamtfläche Mietobjekt laut<br>Mietvertrag (in Quadratmeter): | 100                                                              |  |
| Mietausgaben für Gesamtfläche pro<br>Monat (in Euro):          | 900,00 €                                                         |  |
| Mietfläche für das Vorhaben (in Quadratmeter):                 | 80                                                               |  |
| Mietzeit des Objektes für das Vorhaben<br>(in Monaten):        | 24                                                               |  |
| ¥ Löschen □ Şpeichern                                          |                                                                  |  |

### A.2 Mieten / 17.280,00 €

Bitte anschließend "Speichern", "Überprüfen" und "Weiter" nicht vergessen!

### Mietnebenkosten

Um Ausgaben bei der Kostenart "Mietnebenkosten" anzugeben, wählen Sie wie oben beschrieben die Ausgabenart aus. Nachdem Sie den Button "Hinzufügen" ausgewählt haben, erscheint die Menüleiste für die Ausgabenart "Mietnebenkosten".

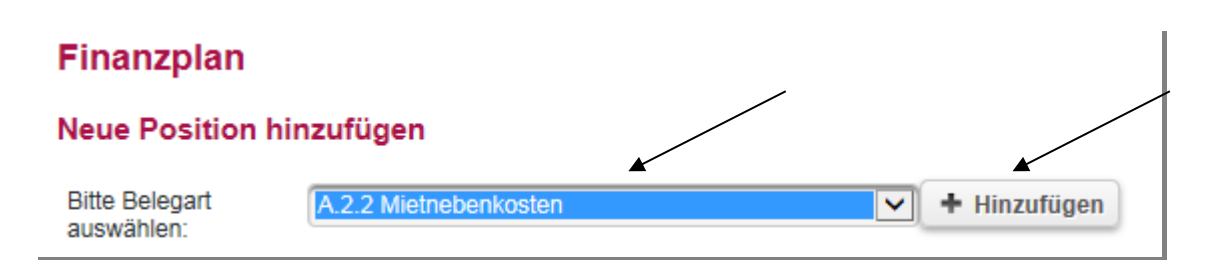

Zum Ausfüllen der Ausgabenart erneut die Menüleiste "A.2.2 Mietnebenkosten" auswählen und anklicken.

| Lfd. Nr. 9 / A.2.2 Mietnebenkosten / 0,00 € |                       |
|---------------------------------------------|-----------------------|
| Belegart                                    | A.2.2 Mietnebenkosten |
| Ermittelter Betrag (automatisch berechnet)  | 0,00 €                |
| Erläuterung                                 |                       |
| Gesamtbetrag                                | 0,00 €                |
| Löschen 🗣 Speichern                         |                       |

Die zusammengefassten Betriebskosten gelten als ein Sachgrund für den ein Beleg in den Mietnebenkosten anzulegen ist. Der Beleg enthält die Gesamtsumme für Betriebskosten, Strom, Gas, und Wasser für die **gesamte** Vorhabensdauer. Im Erläuterungsfeld schlüsseln Sie bitte die monatlichen Kosten für die Betriebs- und Verbrauchskosten detailliert auf: Betriebskosten (gegebenenfalls Anteil der Mietzahlung), Strom, Gas, Wasser.

Reinigungskosten sind separat anzulegen. Dafür legen Sie einen zweiten Beleg mit Angaben zu den Ausgaben für die Reinigung an. Im Feld Erläuterung können Sie weitere Angaben und Informationen zur Aufschlüsselung der monatlichen Reinigungskosten machen. Im Feld Gesamtbetrag ist die Summe der Ausgaben für die **gesamte** Vorhabensdauer anzulegen. Nach dem Speichern ist folgende Maske einzusehen:

#### A.2 Mieten / 29.040,00 €

| ▶ Lfd. Nr. 2 / A.2.1 Mieten / 17.280,00 €       |                                                                            |  |
|-------------------------------------------------|----------------------------------------------------------------------------|--|
| 🚽 Lfd. Nr. 3 / A.2.2 Mietnebenkost              | en / 9.360,00 €                                                            |  |
| Belegart                                        | A.2.2 Mietnebenkosten                                                      |  |
| Ermittelter Betrag (automatisch<br>berechnet):  | 9.360,00 €                                                                 |  |
| Erläuterung:                                    | Betriebskosten 280,00<br>Strom 40,00<br>Gas 20,00<br>Wasser 50,00          |  |
| Gesamtbetrag:                                   | 9.360,00 €                                                                 |  |
| × Löschen □ □ Speichern                         |                                                                            |  |
| Lfd. Nr. 4 / A.2.2 Mietnebenkosten / 2.400,00 € |                                                                            |  |
| Belegart                                        | A.2.2 Mietnebenkosten                                                      |  |
| Ermittelter Betrag (automatisch berechnet):     | 2.400,00 €                                                                 |  |
| Erläuterung:                                    | monatliche Kosten i.H.v. 100 Euro für Reinigung 80 qm, 2<br>Beratungsräume |  |
| Gesamtbetrag:                                   | 2.400,00 €                                                                 |  |
| ¥ Löschen □                                     |                                                                            |  |

Bitte anschließend "Speichern" nicht vergessen!

# Mietausgaben, die nicht in der Form nach Quadratmetern dargestellt werden können

Um Ausgaben bei der Kostenart "Mietausgaben, die nicht in der Form nach qm dargestellt werden können" anzugeben, wählen Sie wie oben beschrieben die Ausgabenart aus. Nachdem Sie den Button "Hinzufügen" ausgewählt haben, erscheint die Menüleiste für die Ausgabenart "Mietausgaben, die nicht in der Form nach qm dargestellt werden können".

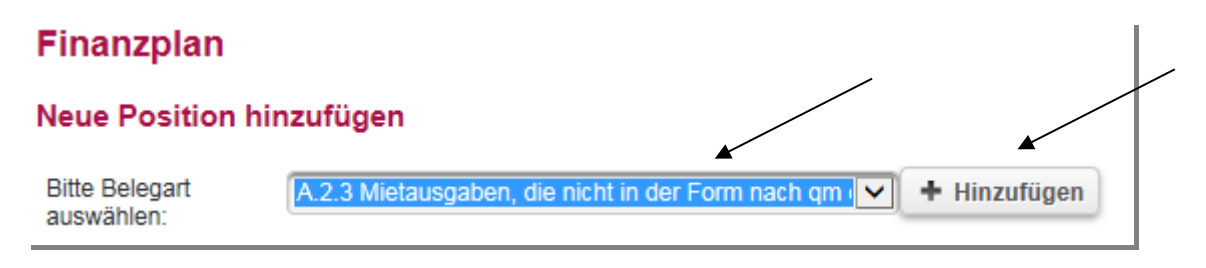

Zum Ausfüllen der Ausgabenart erneut die Menüleiste "A.2.3 Mietausgaben, die nicht in der Form nach qm dargestellt werden können" auswählen und anklicken.

| 👻 Lfd. Nr. 8 / A.2.3 Mietausgaben, die nicht in der Form nach qm dargestellt werden können / 0,00 € |                                                                             |  |
|----------------------------------------------------------------------------------------------------|-----------------------------------------------------------------------------|--|
| Belegart                                                                                            | A.2.3 Mietausgaben, die nicht in der Form nach qm dargestellt werden können |  |
| Ermittelter Betrag (automatisch berechnet)                                                          | 0,00 €                                                                      |  |
| Erläuterung                                                                                         |                                                                             |  |
| Gesamtbetrag                                                                                        | 0,00 €                                                                      |  |
| K Löschen     □     Speichern                                                                       |                                                                             |  |

Diese Ausgabenart wird nur in Einzelfällen zu nutzen sein. Hierunter können Ausgaben für Räume abgebildet werden, die nur temporär zu einem Festpreis (unabhängig von Quadratmeter-Anzahl) genutzt werden, zum Bespiel für nur gelegentlich angemietete Räume zur Beratung in Außenstellen. Auch Ausgaben für behindertengerechte Stellplätze wären hier zu berücksichtigen. Beachten Sie jedoch: Ausgaben für Stellplätze sind nur förderfähig, sofern Sie den <u>Ratsuchenden</u> zur Verfügung stehen und die Kosten im Verhältnis zu den Gesamtkosten und den VZÄ als wirtschaftlich und sparsam anzusehen wären.

Weiterhin könnten Umlageschlüssel hierbei berücksichtigt werden, die nicht nach der Quadratmeter-Anzahl, sondern nach einem Pro-Kopf-Verteilungsschlüssel erfolgt. Bitte legen Sie für je einen Sachgrund einer Ausgabe bezüglich "Mietausgaben, die nicht in der Form nach qm dargestellt werden können" einen Ausgabebeleg an. Im Feld Erläuterung ist der Sachgrund der Ausgabe einzutragen. Im Feld Gesamtbetrag ist die Summe der Ausgaben für die **gesamte** Vorhabensdauer anzulegen. Nach dem Speichern ist folgende Maske einzusehen:

| Lfd. Nr. 7 / A.2.3 Mietausgaben, die nicht in der Form nach qm dargestellt werden können / 1.200,00 € |                                                                                               |  |
|----------------------------------------------------------------------------------------------------|-----------------------------------------------------------------------------------------------|--|
| Belegart                                                                                              | A.2.3 Mietausgaben, die nicht in der Form nach qm dargestellt werden können                   |  |
| Ermittelter Betrag (automatisch<br>berechnet):                                                        | 1.200,00 €                                                                                    |  |
| Erläuterung:                                                                                          | Seminarraum für vierteljährliche Beratungsangebote<br>(Außenstelle) á 150 Euro x 8 Monate<br> |  |
| Gesamtbetrag:                                                                                         | 1.200,00 €                                                                                    |  |
| ¥ Löschen □ Şpeichern                                                                                 | )                                                                                             |  |

# Ehrenamtliche Tätigkeiten

Um Ausgaben bei der Kostenart "Ehrenamtliche Tätigkeiten" anzugeben, wählen Sie wie oben beschrieben die Ausgabenart aus. Nachdem Sie den Button "Hinzufügen"

ausgewählt haben, erscheint die Menüleiste für die Ausgabenart "Ehrenamtliche Tätigkeiten".

| Finanzplan                   |                        | /          |              |
|------------------------------|------------------------|------------|--------------|
| Neue Position hi             | nzufügen               |            |              |
| Bitte Belegart<br>auswählen: | A.3.41 Ehrenamtliche T | ätigkeiten | + Hinzufügen |

Zum Ausfüllen der Ausgabenart erneut die Menüleiste "A.3.41 Ehrenamtliche Tätigkeiten" auswählen und anklicken.

| Lfd. Nr. 12 / A.3.41 Ehrenamtliche T\u00e4tigkeiten / 0,00 € |                                  |  |
|--------------------------------------------------------------|----------------------------------|--|
| Belegart                                                     | A.3.41 Ehrenamtliche Tätigkeiten |  |
| Ermittelter Betrag (automatisch berechnet)                   | 0,00 €                           |  |
| Erläuterung                                                  |                                  |  |
| Gesamtbetrag                                                 | 0,00 €                           |  |
| K Löschen     □                                              |                                  |  |

Bitte legen Sie für je einen Sachgrund einer Ausgabe für zusätzliche Aufwendungen zur Ausübung der ehrenamtlichen Tätigkeit einen Ausgabebeleg an. Sollten Sie z. B. berücksichtigen, dass für einen ehrenamtlich Tätigen Fahrtkosten im Rahmen der Tätigkeit anfallen und eine Schulung absolviert werden soll, dann sind mindestens zwei Belege anzulegen. Im Feld Erläuterung ist der Sachgrund der Ausgabe einzutragen. Im Feld Gesamtbetrag ist die Summe der Ausgaben für die **gesamte** Vorhabensdauer anzulegen. Nach dem Speichern ist folgende Maske einzusehen:

#### A.3 Sonstige Sachausgaben / 5.000,00 €

| Lfd. Nr. 3 / A.3.41 Ehrenamtliche Tätigkeiten / 200,00 € |                                         |  |
|----------------------------------------------------------|-----------------------------------------|--|
| Belegart                                                 | A.3.41 Ehrenamtliche Tätigkeiten 🤨      |  |
| Ermittelter Betrag (automatisch<br>berechnet):           | 200,00 €                                |  |
| Erläuterung:                                             | Fahrkosten 100 Euro pro Jahr            |  |
| Gesamtbetrag:                                            | 200,00 €                                |  |
| ¥ Löschen □≣ Speichern                                   |                                         |  |
| Lfd. Nr. 4 / A.3.41 Ehrenamtliche                        | e Tätigkeiten / 400,00 €                |  |
| Belegart                                                 | A.3.41 Ehrenamtliche Tätigkeiten 🤨      |  |
| Ermittelter Betrag (automatisch<br>berechnet):           | 400,00 €                                |  |
| Erläuterung:                                             | Schulung ABC-Schulung 200 Euro pro Jahr |  |
| Gesamtbetrag:                                            | 400,00 €                                |  |
| K Löschen □  Speichern                                   |                                         |  |

Wichtig: Denken Sie bitte daran, dass diese Kostenposition gemäß der Förderrichtlinie für EUTB 5% der förderfähigen Gesamtausgaben nicht überschreiten darf.

### Ausgaben für besondere Bedarfslagen

Um Ausgaben bei der Kostenart "Ausgaben für besondere Bedarfslagen" anzugeben, wählen Sie wie oben beschrieben die Ausgabenart aus. Nachdem Sie den Button "Hinzufügen" ausgewählt haben, erscheint die Menüleiste für die Ausgabenart "Ausgaben für besondere Bedarfslagen".

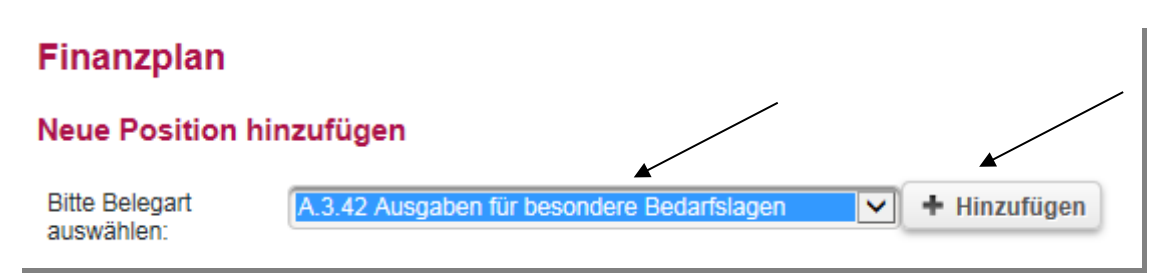

Zum Ausfüllen der Ausgabenart erneut die Menüleiste "A.3.42 Ausgaben für besondere Bedarfslagen" auswählen und anklicken.

# -----

| Finanzplan                                                             |                                                          |  |
|------------------------------------------------------------------------|----------------------------------------------------------|--|
| Neue Position hin                                                      | zufügen                                                  |  |
| Bitte Belegart<br>auswählen:                                           | A.1.22 Personalausgaben Beratungspersonal 🔽 🕂 Hinzufügen |  |
| Ausgaben / 73.464                                                      | 4,00 €                                                   |  |
| Alle aufklappen Alle zuklappen                                         |                                                          |  |
| A.1 Personalausgaben / 73.464,00 €                                     |                                                          |  |
| ▶ Lfd. Nr. 1 / A.1.22 Personalausgaben Beratungspersonal / 73.464,00 € |                                                          |  |
| A.3 Sonstige Sacha                                                     | ausgaben / 0,00 €                                        |  |
| ▶ Lfd. Nr. 2 / A.3.42 Ausgaben für besondere Bedarfslagen / 0,00 €     |                                                          |  |
| ◆ Zurück                                                               |                                                          |  |

Es öffnet sich folgende Eingabemaske:

| Lfd. Nr. 13 / A.3.42 Ausgaben f     ür besondere Bedarfslagen / 0,00 € |                                            |  |
|------------------------------------------------------------------------|--------------------------------------------|--|
| Belegart                                                               | A.3.42 Ausgaben für besondere Bedarfslagen |  |
| Ermittelter Betrag (automatisch berechnet)                             | 0,00 €                                     |  |
| Erläuterung                                                            |                                            |  |
| Gesamtbetrag                                                           | 0,00 €                                     |  |
| ¥ Löschen □ Şpeichern                                                  |                                            |  |

Bitte legen Sie für jeden einzelnen Sachgrund einer Ausgabe für besondere Bedarfslagen einen Ausgabebeleg an. Sollten Sie z. B. planen, dass Sie Gebärdensprachdolmetscher und eine weitere Kostenposition in dem Bereich besondere Bedarfslagen benötigen, sind mindestens zwei Belege anzulegen. Im Feld Erläuterung ist der Sachgrund der Ausgabe einzutragen. Im Feld Gesamtbetrag ist die Summe der Ausgaben für die gesamte Vorhabensdauer anzulegen. Nach dem Speichern ist folgende Maske zusehen:

L

| Lfd. Nr. 5 / A.3.42 Ausgaben f     i     i         besondere Bedarfslagen / 400,00 € |                                              |  |
|--------------------------------------------------------------------------------------|----------------------------------------------|--|
| Belegart                                                                             | A.3.42 Ausgaben für besondere Bedarfslagen 🤨 |  |
| Ermittelter Betrag (automatisch<br>berechnet):                                       | 400,00 €                                     |  |
| Erläuterung:                                                                         | Gebärdendolmetscher 200 Euro pro Jahr        |  |
| Gesamtbetrag:                                                                        | 400,00 €                                     |  |
| ¥ Löschen □                                                                          |                                              |  |

### Qualifizierung und Weiterbildung

Um Ausgaben bei der Kostenart "Qualifizierung und Weiterbildung" anzugeben, wählen Sie wie oben beschrieben die Ausgabenart aus. Nachdem Sie den Button "Hinzufügen" ausgewählt haben, erscheint die Menüleiste für die Ausgabenart "Qualifizierung und Weiterbildung".

| Finanzplan                   |               |                            |              |
|------------------------------|---------------|----------------------------|--------------|
| Neue Position hin            | zufügen       |                            |              |
| Bitte Belegart<br>auswählen: | A.3.44 Qualif | izierung und Weiterbildung | + Hinzufügen |

Zum Ausfüllen der Ausgabenart erneut die Menüleiste "A.3.44 Qualifizierung und Weiterbildung" auswählen und anklicken.

| ▼ Lfd. Nr. 14 / A.3.44 Qualifizierung und Weiterbildung / 0,00 € |                                         |        |
|------------------------------------------------------------------|-----------------------------------------|--------|
| Belegart                                                         | A.3.44 Qualifizierung und Weiterbildung |        |
| Ermittelter Betrag (automatisch berechnet)                       | 0,00 €                                  |        |
| Erläuterung                                                      |                                         | $\sim$ |
| Gesamtbetrag                                                     | 0,00 €                                  |        |
| ¥ Löschen □ Speichern                                            |                                         |        |

Bitte legen Sie für je einen Sachgrund einer Ausgabe für Qualifizierung und Weiterbildung einen Ausgabebeleg an. Sollten Sie z. B. für das Beratungspersonal eine Weiterbildung pro Jahr mit zusätzlichen Fahrtkosten im Rahmen der Tätigkeit beantragen, dann sind mindestens zwei Belege anzulegen. Im Feld Erläuterung ist der Sachgrund der Ausgabe einzutragen. Im Feld Gesamtbetrag ist die Summe der

Ausgaben für die **gesamte** Vorhabensdauer anzulegen. Nach dem Speichern ist folgende Maske zusehen:

| 🚽 Lfd. Nr. 7 / A.3.44 Qualifizierung                                                                               | J und Weiterbildung / 6.000,00 €                                                                                                    |
|----------------------------------------------------------------------------------------------------|----------------------------------------------------------------------------------------------------|
| Belegart                                                                                                    | A.3.44 Qualifizierung und Weiterbildung                                                                                                    |
| Ermittelter Betrag (automatisch<br>berechnet):                                                                     | 6.000,00 €                                                                                                    |
| Erläuterung:                                                                                                    | 3 Berater*innen Weiterbildung 1.000 Euro pro Jahr pro<br>Person.                                                                                                    |
| Gesamtbetrag:                                                                                                    | 6.000,00 €                                                                                                    |
| ¥ Löschen □ Į Speichern                                                                                            |                                                                                                    |
|                                                                                                    |                                                                                                    |
| 🚽 Lfd. Nr. 8 / A.3.44 Qualifizierung                                                                               | und Weiterbildung / 1.200,00 €                                                                                                    |
| Elegart                                                                                                    | y und Weiterbildung / 1.200,00 €<br>A.3.44 Qualifizierung und Weiterbildung                                                                                                    |
| Lfd. Nr. 8 / A.3.44 Qualifizierung<br>Belegart<br>Ermittelter Betrag (automatisch<br>berechnet):                   | a und Weiterbildung / 1.200,00 €<br>A.3.44 Qualifizierung und Weiterbildung<br>1.200,00 €                                                                                        |
| Lfd. Nr. 8 / A.3.44 Qualifizierung Belegart Ermittelter Betrag (automatisch berechnet): Erläuterung:               | a und Weiterbildung / 1.200,00 €<br>A.3.44 Qualifizierung und Weiterbildung<br>1.200,00 €<br>3 Berater*innen, Fahrtkosten für Weiterbildung, 200<br>Euro pro Jahr pro Person<br> |
| Lfd. Nr. 8 / A.3.44 Qualifizierung Belegart Ermittelter Betrag (automatisch berechnet): Erläuterung: Gesamtbetrag: | a und Weiterbildung / 1.200,00 €<br>A.3.44 Qualifizierung und Weiterbildung<br>1.200,00 €<br>3 Berater*innen, Fahrtkosten für Weiterbildung, 200<br>Euro pro Jahr pro Person<br> |

# Verwaltungs- und Sachmittelpauschale

Unter dieser Ausgabenposition ist die Verwaltungsausgabenpauschale (Definition gemäß Förderrichtlinie EUTB) zu verstehen. Es besteht eine Pauschale von 7.600,-Euro pro VZÄ pro Jahr. Die Pauschale ist von Ihnen ebenfalls als Ausgabeart/-beleg anzulegen.

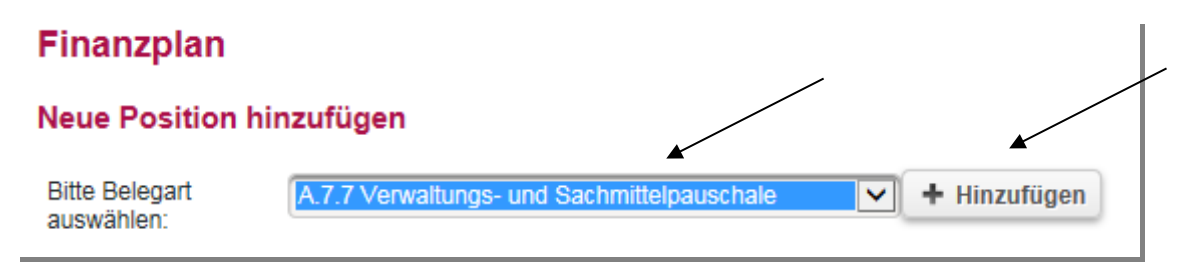

Zum Ausfüllen der Ausgabenart erneut die Menüleiste "A.7.7 Verwaltungs- und Sachmittelpauschale" auswählen und anklicken.

### A.7 Pauschalen / 0,00 €

| 🐷 Lfd. Nr. 14 / A.7.7 Verwaltungs- un     | d Sachmittelpauschale / 0,00 €             |        |
|-------------------------------------------|--------------------------------------------|--------|
| Belegart                                  | A.7.7 Verwaltungs- und Sachmittelpauschale |        |
| Ermittelter Betrag (automatisch berechnet | 0,00€                                      |        |
| Erläuterung                               |                                            | $\sim$ |
| √ollzeitäquivalente                       | 0                                          |        |
| Jahre                                     | 0                                          |        |
| 🗙 Löschen 🛛 🖳 Speichern                   |                                            |        |

Bitte legen Sie für jede beschäftigte Person einen Ausgabebeleg zu der Verwaltungs- und Sachmittelpauschale an. Folgende Felder stehen Ihnen zur Bearbeitung zur Verfügung:

- Ermittelter Betrag (automatisch berechnet) Hinweis: Keine separaten Eingaben notwendig.
- Erläuterung Hinweis: Hier sollten weiterreichende Informationen eingefügt werden. Beispielsweise im ersten Beleg Person A mit 0,77 VZÄ (anhand des Beispiels entsprechen 30h/Woche einem Stellenanteil von 100%, die Teilzeitbeschäftigung entspricht 0,77 VZÄ, errechnet angelehnt an Vollzeit 39h).
- Im zweiten Beleg f
  ür Person B 0,5 VZÄ (Person B ist mit 50%, also 19,5 h f
  ür das Projekt t
  ätig, dies entspricht 0,5 VZÄ).
- Im dritten Beleg f
  ür Berater\*in C 0,51 VZÄ (Berater\*in C ist mit 66,66 %, also 20 von 30 h f
  ür das Projekt t
  ätig, dies entspricht 0,51 VZÄ).
- Jahre Hier ist die jeweilige Verweildauer der beschäftigten Person einzutragen. Bitte beachten Sie, dass die Angaben in Dezimalzahlen verfasst werden, d.h. bei einer Tätigkeitsdauer im Vorhaben von 1 Jahr und 4 Monaten ist die Zahl 1,33 einzutragen. Im vorliegenden Beispiel sollen jedoch alle Personen die volle Laufzeit von zwei Jahren teilnehmen.

Mit "Speichern" aktualisieren sich die Felder und die Datenbank berechnet Ihnen automatisch das Verhältnis von VZÄ zu der vorgegebenen Pauschale (1 VZÄ entspricht 7.600 Euro/Jahr). Bitte beachten Sie, dass die Anzahl der VZÄ nur mit maximal zwei Nachkommastellen anzugeben ist.

L

Danach erhalten Sie folgende Aufstellung der Ausgaben bezüglich der Verwaltungsund Sachmittelpauschale:

A.7 Pauschalen / 27.056,00 €

| 🚽 Lfd. Nr. 9 / A.7.7 Verwaltungs- u            | und Sachmittelpauschale / 11.704,00 €      |
|------------------------------------------------|--------------------------------------------|
| Belegart                                       | A.7.7 Verwaltungs- und Sachmittelpauschale |
| Ermittelter Betrag (automatisch<br>berechnet): | 11.704,00 €                                |
| Erläuterung:                                   | Berater A, 30 h/Woche                      |
| Vollzeitäquivalente::                          | 0,77                                       |
| Jahre::                                        | 2                                          |
| ¥ Löschen □ Į Speichern                        | )                                          |
| Lfd. Nr. 10 / A.7.7 Verwaltungs-               | und Sachmittelpauschale / 7.600,00 €       |
| Belegart                                       | A.7.7 Verwaltungs- und Sachmittelpauschale |
| Ermittelter Betrag (automatisch<br>berechnet): | 7.600,00 €                                 |
| Erläuterung:                                   | Berater B, 19,5 h/Woche                    |
| Vollzeitäquivalente::                          | 0,5                                        |
| Jahre::                                        | 2                                          |
|                                                |                                            |

An diesem Punkt haben Sie unter Umständen alle zulässigen Ausgabearten, die im Laufe Ihres Vorhabens anfallen könnten, berücksichtigt und im Rahmen des Kostenund Finanzierungsplanes angelegt.

Um den Handlungsleitfaden praxisnah zu gestalten, wurden zusammenfassend folgende Eingaben im Antragsformular "Ausgaben" für die gesamte Laufzeit des Vorhabens (zwei Jahre) angenommen:

- Personalausgaben in Höhe von 157.975,55 Euro
- Mieten in Höhe von 29.040,00 €: Untergliedert in Kaltmiete 17.280,00 €; Mietnebenkosten (BK, Strom, Gas, Wasser) 9.360,00 € sowie Reinigung 2.400,- Euro,
- Sonstige Sachkosten in Höhe von 12.200,00 € (Ausgaben Ehrenamt, Besondere Bedarfslagen, Qualifizierung und Weiterbildung),
- Verwaltungs- und Sachmittelausgaben in Höhe von 27.056,00 €.

Somit stehen Ausgaben in Höhe von 226.271,55 € für zwei Jahre Vorhabensdauer den Einnahmen gegenüber.

Nachdem Sie gespeichert haben kommen Sie mit dem Anklicken des Buttons "Weiter" zum Reiter "Einnahmen". Vorher sollte zusätzlich der Button **"Überprüfen"** verwendet werden, um etwaige Fehler korrigieren zu können.

| * Zurück | ♦ Weiter | * Abbrechen | □ <sub>i Speichern</sub> | Ø Überprüfen | Drucken |
|----------|----------|-------------|--------------------------|--------------|---------|

# Reiter "Einnahmen"

# Eigenmittel

Zu Beginn der Eintragungen Ihrer Einnahmen im Vorhabensverlauf steht Ihnen folgende Maske zur Verfügung:

| Finanzplan                            |                 |                          |            |              |  |
|---------------------------------------|-----------------|--------------------------|------------|--------------|--|
| Neue Position hinzufügen              |                 |                          |            |              |  |
| Bitte Belegart auswählen:             | E.1.17 Eigenmit | ttel                     | ~          | + Hinzufügen |  |
| Einnahmen / 214.957,97 €              |                 |                          |            |              |  |
| Alle aufklappen Alle zuklappen        |                 |                          |            |              |  |
| E.1 Einnahmen mit Geldfluss /         | 0,00€           |                          |            |              |  |
| Lfd. Nr. 1 / E.1.17 Eigenmittel / 0   | ,00€            |                          |            |              |  |
| Lfd. Nr. 2 / E.1.18 Leistungen Dr     | itter / 0,00 €  |                          |            |              |  |
| E.3 Einnahmen Fördermittel / 2        | 14.957,97 €     |                          |            |              |  |
| ▶ Lfd. Nr. 3 / E.3.3 Bundesmittel / 2 | 214.957,97 €    | <b>*</b>                 |            |              |  |
| ◆ Zurück ◆ Weiter                     | X Abbrechen     | □ <sub># Speichern</sub> | Überprüfen | Drucken      |  |

Auffällig ist, dass "nur" 214.957,97 € als Einnahmen vorbelegt sind, obwohl dem 226.271,55 € als Ausgaben gegenüber stehen. Die Datenbank hat bereits den Förderhöchstsatz prozentual i.H.v. 95% berücksichtigt. Der Anteil der Eigenmittel von **mindestens 5%** ist zusätzlich einzutragen. Sie sollten bei Beginn der Eintragungen auf der Einnahmenseite prüfen, wie hoch Ihre Eigenmittel und Leistungen Dritter sind und ob diese im Verhältnis zur Ausgabenseite und zur Förderhöhe auf der Einnahmenseite stehen.

Wie gehabt ist pro Sachgrund der Eigenmittel ein Beleg anzulegen:

| Finanzplan                   |                    |                                    |
|------------------------------|--------------------|------------------------------------|
| Neue Position hi             | inzufügen          |                                    |
| Bitte Belegart<br>auswählen: | E.1.17 Eigenmittel | <ul> <li>✓ + Hinzufügen</li> </ul> |

Zum Ausfüllen der Einnahmenart erneut die Menüleiste "E.1.17 Eigenmittel" auswählen und anklicken.

### Finanzplan

| Neue Position hinzufügen                    |                      |              |
|---------------------------------------------|----------------------|--------------|
| Bitte Belegart auswählen:                   | E.1.17 Eigenmittel   | - Hinzufügen |
| Einnahmen / 206.190,99 €                    |                      |              |
| Alle aufklappen Alle zuklappen              | D                    |              |
| E.1 Einnahmen mit Geldfluss                 | s / 0,00 €           |              |
| 🚽 Lfd. Nr. 1 / E.1.17 Eigenmittel           | / 0,00 €             |              |
| Belegart                                    | E.1.17 Eigenmittel 🥩 |              |
| Ermittelter Betrag (automatisch berechnet): | 0,00 €               |              |
| Erläuterung:                                |                      |              |
| Gesamtbetrag:                               | 0,00€                |              |
| 🗙 Löschen 🛛 🖓 Speicher                      | n                    |              |

Bitte legen Sie für Ihre "Eigenmittel" einen Einnahmebeleg an. Im Feld Erläuterung ist der Sachgrund der Einnahme einzutragen (z. B. Mitgliedsbeiträge, Spenden, Vereinsvermögen). Im Feld Gesamtbetrag ist die Summe der Einnahmen für die **gesamte** Vorhabensdauer anzulegen. Nach dem Speichern ist folgende Maske beispielhaft einzusehen:

### E.1 Einnahmen mit Geldfluss / 44.620,00 €

| Belegart                                       | E.1.17 Eigenmittel                                                     |  |
|------------------------------------------------|------------------------------------------------------------------------|--|
| Ermittelter Betrag (automatisch<br>berechnet): | 11.500,00 €                                                            |  |
| Erläuterung:                                   | Spenden á 250 Euro x 24 Monate<br>Vereinsvermögen i.H.v. 5.500,00 Euro |  |
| Gesamtbetrag:                                  | 11.500,00 €                                                            |  |
| ¥ Löschen □                                    |                                                                        |  |

# Leistungen Dritter (Drittmitteleinnahmen)

Weiterhin können Sie im Rahmen Ihrer vorhabensbedingten Einnahmen die Leistung Dritter abbilden. Dies könnten z.B. Lohnkostenzuschüsse sein. Sollte für mindestens eine Person des Beratungspersonals ein Lohnkostenzuschuss eingenommen werden, sind diese Einnahmen ebenfalls im Rahmen des Kosten- und Finanzierungsplans abzubilden.

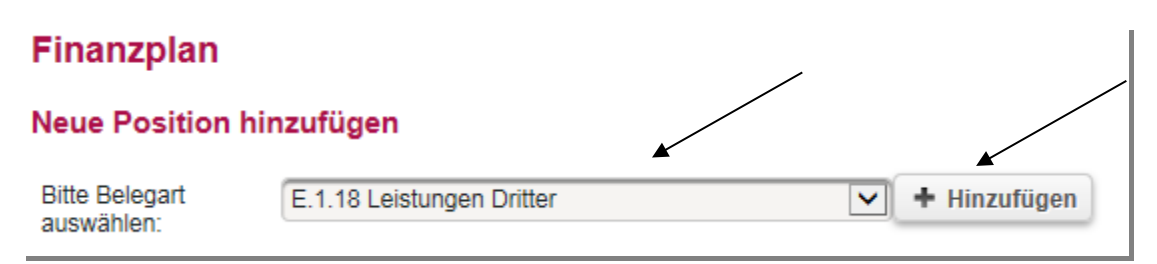

In dem folgenden Beispiel wird davon ausgegangen, dass der Arbeitgeber für die Vollzeitkraft einen 50%-Lohnkostenzuschuss für die volle Projektaufzeit von 24 Monate erhält. Bitte legen Sie für je einen Sachgrund einer Einnahme bezüglich "Leistungen Dritter" einen Einnahmebeleg an. Im Feld Erläuterung ist der Sachgrund der Einnahme einzutragen (Lohnkostenzuschuss Person A Herr/Frau xy, 50 % des AG-Bruttos für 24 Monate). Im Feld Gesamtbetrag ist die Summe der Einnahmen von Leistungen Dritter für die **gesamte** Vorhabensdauer anzulegen. Nach dem Speichern ist folgende Maske beispielhaft einzusehen:

| 🚽 Lfd. Nr. 3 / E.1.18 Leistungen D             | ritter / 33.120,00 €                                                               |
|------------------------------------------------|------------------------------------------------------------------------------------|
| Belegart                                       | E.1.18 Leistungen Dritter 🦻                                                        |
| Ermittelter Betrag (automatisch<br>berechnet): | 33.120,00 €                                                                        |
| Erläuterung:                                   | Lohnkostenzuschuss (EGZ) für Berater A i.H.v. 50 % des<br>AG-Bruttos für 24 Monate |
| Gesamtbetrag:                                  | 33.120,00 €                                                                        |
| ¥ Löschen □ Şpeichern                          | )                                                                                  |

Bitte beachten Sie: Sie haben die Pflicht, alle relevanten projektbezogenen Drittmittel anzugeben. Die Drittmittel sind **kein** Bestandteil der Eigenmittelquote von mind. 5 %.

Bitte anschließend "Speichern" nicht vergessen!

An diesem Punkt haben Sie unter Umständen alle zulässigen Einnahmearten, die im Laufe Ihres Vorhabens anfallen könnten, berücksichtigt und im Rahmen des Kostenund Finanzierungsplanes angelegt. Nachdem Sie gespeichert haben kommen Sie mit dem Anklicken des Buttons "Weiter" zum Reiter "Zusammenfassung".

# Reiter "Zusammenfassung"

In diesem Reiter finden Sie die Zusammenfassung Ihrer Eingaben aus dem Antragsformularen "Ausgaben" und "Einnahmen".

|                                                          |              | NTRAGSTELLER/IN | ANGABEN | ZUM ANTRAG    | WEITERE ANGABEN ZUM FO |
|----------------------------------------------------------|--------------|-----------------|---------|---------------|------------------------|
| ANLAGEN ERKLÄR                                           | UNGEN        |                 |         |               |                        |
| <b>Finanzplan</b><br>Verteilung auf Jahresso<br>Ausgaben | cheiben      |                 |         |               |                        |
| Erläuterung                                              | Summe        | 2021            | 2022    | Kontrollsumme |                        |
| A.1 Personalausgaben                                     | 157.975,55€  | 0,00€           | 0,00€   | 0,00€         |                        |
| A.2 Mieten                                               | 29.040,00€   | 0,00€           | 0,00€   | 0,00€         |                        |
| A.3 Sonstige Sachausgaben                                | 12.200,00€   | 0,00€           | 0,00€   | 0,00€         |                        |
| A.7 Pauschalen                                           | 27.056,00€   | 0,00€           | 0,00€   | 0,00€         |                        |
| Summe :                                                  | 226.271,55€  | 0,00€           | 0,00€   |               |                        |
| Einnahmen                                                |              |                 |         |               |                        |
| Erläuterung                                              | Summe        | 2021            | 2022    | Kontrollsumme |                        |
| E.1 Einnahmen mit Geldfluss                              | 44.620,00€   | 0,00€           | 0,00€   | 0,00€         |                        |
| E.3 Einnahmen Fördermittel                               | 181.651,55€  | 0,00€           | 0,00€   | 0,00€         |                        |
| Summe                                                    | 226.271,55 € | 0,00€           | 0,00€   |               |                        |
| Förderquote                                              |              |                 |         |               |                        |
| Förderquote beantragt:                                   | 80           | ,28%            | ø       |               |                        |

Aus der oben aufgeführten Abbildung können Sie entnehmen, dass die Summen aus Ausgaben und Einnahmen deckungsgleich sind. Das Feld Zusammenfassung gibt Ihnen die Option die Summen jährlich zu variieren. Wichtig ist jedoch, dass Sie pro Jahr nicht die Förderhöchstgrenze angelehnt an Ihre VZÄ überschreiten. Eine Validierung hierzu ist in der Datenbank **nicht** vorgesehen. Sollten aufgrund von Rundungsproblemen Differenzen bezüglich der Aufteilung der einzelnen Ausgabenund Einnahmenpositionen auftreten, dann können Sie z. B. im letzten Haushaltsjahr die Rundungsproblematik mit einem Aufschlag oder Abschlag von einem Eurocent beheben. Mit zwischenzeitlichem Speichern nach den einzelnen Eintragungen Sie prüfen Sie, ob sich die Summen entsprechend Ihrer Planung verändern. Mit der Spalte "Kontrollsumme" können Sie die Summenfelder, die sich aus den Eingaben in den Reitern "Ausgaben" und "Einnahmen" generiert haben, abgleichen. Erst ab Deckungsgleichheit wird die Summe in der Kontrollspalte grün angezeigt. Bei roten Zahlen sind Eingaben in sich nicht schlüssig oder es besteht eine Rundungsproblematik.

### Finanzplan

### Verteilung auf Jahresscheiben

#### Ausgaben

| Erläuterung               | Summe       | 2021         | 2022         | Kontrollsumme |
|---------------------------|-------------|--------------|--------------|---------------|
| A.1 Personalausgaben      | 157.975,55€ | 78.987,78€   | 78.987,77€   | 157.975,55€   |
| A.2 Mieten                | 29.040,00€  | 14.520,00€   | 14.520,00€   | 29.040,00€    |
| A.3 Sonstige Sachausgaben | 12.200,00€  | 6.100,00€    | 6.100,00€    | 12.200,00€    |
| A.7 Pauschalen            | 27.056,00€  | 13.528,00€   | 13.528,00€   | 27.056,00€    |
| Summe                     | 226.271,55€ | 113.135,78 € | 113.135,77 € |               |

#### Einnahmen

| Erläuterung                 | Summe       | 2021         | 2022        | Kontrollsumme |
|-----------------------------|-------------|--------------|-------------|---------------|
| E.1 Einnahmen mit Geldfluss | 44.620,00€  | 25.500,00€   | 19.120,00€  | 44.620,00€    |
| E.3 Einnahmen Fördermittel  | 181.651,55€ | 87.635,78€   | 94.015,77€  | 181.651,55€   |
| Summe                       | 226.271,55€ | 113.135,78 € | 113.135,77€ |               |

### Förderquote

| Förderquote beantrag | t        | 80,28%      | Ø                    |            |           |
|----------------------|----------|-------------|----------------------|------------|-----------|
| <b>~</b> Zurück      | ➡ Weiter | * Abbrechen | <b>D</b> # Speichern | Überprüfen | 🖶 Drucken |

An diesem Punkt haben Sie alle Summen der Einnahmen und Ausgaben auf die jeweiligen Haushaltsjahre verteilt. Nachdem Sie **gespeichert** haben kommen Sie mit dem Anklicken des Buttons "Weiter" zum Reiter "Anlagen".

# Reiter "Anlagen"

In dem vorliegenden Antragsformular wird Ihnen die Möglichkeit geboten, alle notwendigen Nachweise und Unterlagen Ihrer Antragstellung beizufügen, die gemäß Förderrichtlinie EUTB direkt und indirekt gefordert werden. Mit einem Klick auf die Auswahlfelder werden Sie direkt in das System Ihres Computers verbunden, um die hochzuladene Datei auszuwählen. Für den Folgeantrag sind folgende Unterlagen hochzuladen:

- Aktueller Registerauszug
- Aktuelle Bonitätserklärung
- Aktueller Nachweis der Gemeinnützigkeit
- Nachweis zur Vorsteuerabzugsberechtigung
- Nachweis zur Tarifbindung des Trägers
- Qualifikationsnachweise Beratungspersonal (bei Neubesetzung)
- Gegebenenfalls Nachweise zu Arbeitgeberzuschüssen (Lohnkosten- oder Eingliederungszuschuss)

| ALLGEMEINE INFORMATIONEN          |      | ANTRAGSTELLER/IN |                     | ANGABEN ZUM ANTRA | G WEI | TERE ANGABEN ZUM F |
|-----------------------------------|------|------------------|---------------------|-------------------|-------|--------------------|
| ZUSAMMENFASSUNG                   | ANLA | GEN ERK          | LÄRUNGEN            |                   | JI Go |                    |
|                                   |      |                  |                     |                   |       |                    |
| Anlagen                           |      |                  |                     |                   |       |                    |
| Anlagen<br>Ergänzende Unterlagen: |      | zum Auswählen    | klicken oder Leert: | aste              |       |                    |

Nach jedem Hochladen empfehlen wir den Button "Speichern" zu nutzen. Danach können Sie den nächsten Arbeitsschritt mit dem Button "Weiter" erreichen.

# Reiter "Erklärungen"

Das Antragsformular endet mit dem Reiter "Erklärungen". Bitte lesen Sie die Erklärungen sorgfältig und bestätigen die Richtigkeit und wahrheitsgemäße Angabe der Antragsdaten, indem Sie den Haken im zugehörigen Feld setzen:

#### Erklärungen

| Der/die Antragste                                     | ller*in / Zuwendung                       | jsempfänger*in er                         | klärt,                                         |                                             |                                              |                                                               |                                                     |                              |                               |
|-------------------------------------------------------|-------------------------------------------|-------------------------------------------|------------------------------------------------|---------------------------------------------|----------------------------------------------|---------------------------------------------------------------|-----------------------------------------------------|------------------------------|-------------------------------|
| <ul> <li>dass das Pr<br/>Antrag geste</li> </ul>      | ojekt nicht bereits au<br>ellt werden,    | is öffentlichen oder a                    | nderweitigen Mitteln                           | gefördert bzw. dure                         | ch eine Auftragsverga                        | be finanziert wird und dass                                   | er das Bundesministerium fü                         | r Arbeit und Soziales bzw. d | en von ihm beauftragten Diens |
| <ul> <li>dass er kein</li> </ul>                      | Rehabilitationsträge                      | r nach SGB IX ist,                        |                                                |                                             |                                              |                                                               |                                                     |                              |                               |
| <ul> <li>dass er über</li> </ul>                      | r eine ordnungsgemä                       | ße Geschäfts- und E                       | Buchführung sowie ei                           | ne entsprechende                            | Verwaltung verfügt,                          |                                                               |                                                     |                              |                               |
| <ul> <li>dass über d</li> </ul>                       | as Vermögen kein Ins                      | solvenzverfahren eröf                     | fnet bzw. ein solches                          | Verfahren beantra                           | gt wurde,                                    |                                                               |                                                     |                              |                               |
| <ul> <li>dass, sowei</li> </ul>                       | t im Antrag personen                      | bezogene Daten vor                        | Beschäftigten des A                            | Antragstellers / Zuw                        | /endungsempfängers                           | oder sonstigen natürlichen I                                  | Personen enthalten sind, die                        | se Beschäftigten entspreche  | end der gültigen Datenschutzb |
| <ul> <li>dass die Pe</li> </ul>                       | rsonen, für die Mittel                    | beantragt werden, ir                      | i dem dargelegten Ur                           | mfang für das Proje                         | kt tätig werden                              |                                                               |                                                     |                              |                               |
| <ul> <li>dass, falls b</li> </ul>                     | ereits beschäftigtes I                    | Personal im Rahmer                        | i dieser Zuwendung z                           | zum Einsatz komm                            | ıt, für das bisherige E                      | Beschäftigungsfeld im entspr                                  | rechenden Umfang neues Pe                           | rsonal eingestellt wird,     |                               |
| <ul> <li>dass die bei</li> </ul>                      | antragten Personalmi                      | ttel keine Anteile en                     | thalten, die bereits a                         | us öffentlichen Hau                         | ishalten gedeckt sind                        | ł,                                                            |                                                     |                              |                               |
| <ul> <li>dass die ver</li> </ul>                      | anschlagten Eigenmi                       | ttel, auch unter Berü                     | icksichtigung aller so                         | onst kumulierten fin                        | anziellen Verpflichtu                        | ngen während der Projektlau                                   | ıfzeit selbst aufgebracht werd                      | len können,                  |                               |
| <ul> <li>dass die ein</li> </ul>                      | schlägigen datensch                       | utzrechtlichen Besti                      | mmungen sowie ethi                             | sche und wissenso                           | haftliche Standards                          | eingehalten werden,                                           |                                                     |                              |                               |
| <ul> <li>dass mit der</li> </ul>                      | m Beratungsangebot                        | keine unmittelbare (                      | Gewinnerzielung beal                           | bsichtigt wird (z. B                        | Nachweis der Gem                             | einnützigkeit),                                               |                                                     |                              |                               |
| <ul> <li>dass er das</li> </ul>                       | Bundesministerium f                       | ür Arbeit und Sozial                      | es, die Fachstelle "Te                         | eilhabeberatung" ur                         | nd die wissenschaftlie                       | che Begleitung in der program                                 | mmbegleitenden Arbeit uneir                         | igeschränkt unterstützt,     |                               |
| <ul> <li>dass er die v</li> </ul>                     | vorgegebenen Qualitä                      | itsstandards umsetz                       | t und die aktive Zusa                          | immenarbeit mit ar                          | nderen Beratungsstel                         | len (insbesondere bei der Ve                                  | ernetzung) unterstützt,                             |                              |                               |
| <ul> <li>dass er im F</li> </ul>                      | Rahmen des EUTB-P                         | rojekts ausschließlie                     | ch im Interesse der R                          | latsuchenden (Neu                           | tralitätserklärung) ha                       | ndelt,                                                        |                                                     |                              |                               |
| <ul> <li>dass die Be</li> </ul>                       | rater*innen ausschlie                     | ßlich im Interesse d                      | er Ratsuchenden har                            | ndeln (Neutralitätse                        | rklärung) und in Bera                        | atungsfragen nicht fachlich w                                 | veisungsgebunden sind,                              |                              |                               |
| <ul> <li>das Logo de</li> <li>dass er Vor-</li> </ul> | s BMAS bestimmun<br>Ort-Kontrollen/Prüfun | gsgemäß zu verwen<br>igen durch den Dien: | den und darüber hina<br>stleister (Gesellschaf | us, insbesondere l<br>ft für soziale Unterr | bei Veröffentlichunger<br>nehmensberatung mb | n aller Art, auf die Förderung<br>H, Berlin) und den Bundesre | ) des BMAS aufgrund eines E<br>echnungshof zulässt. | Beschlusses des Deutschen    | Bundestages hinzuweisen,      |
| <ul> <li>dass er sein</li> </ul>                      | e Dokumente und Ar                        | ngaben in der Organi                      | sationsverwaltung de                           | r ProDaBa.2020 st                           | ets auf dem aktuelle                         | n Stand vorhält. Änderungen                                   | n und Aktualisierungen werde                        | n durch den Antragstellende  | en fortlaufend vorgenommen.   |
| -                                                     |                                           |                                           | / `                                            |                                             |                                              |                                                               |                                                     |                              |                               |
| Ich versiche                                          | ere, dass die ob                          | en genannten l                            | Erklärungen ricl                               | htia sind und a                             | alle übrigen And                             | aben im Antrag (neb                                           | ost Anlagen) vollstäng                              | dia und wahrheitsaen         | näß erfolgt sind.*            |
|                                                       | 1                                         | · • 🖌                                     | -                                              | -                                           | -                                            |                                                               | • •                                                 |                              | -                             |
|                                                       |                                           |                                           |                                                |                                             |                                              |                                                               |                                                     |                              |                               |
| <ul> <li>Zurück</li> </ul>                            | X Abbrechen                               | □ <sub>#</sub> Speichern                  | Überprüfen                                     | Drucken                                     | ✓ Absenden                                   |                                                               |                                                     |                              |                               |
|                                                       |                                           |                                           |                                                |                                             |                                              |                                                               |                                                     |                              |                               |
|                                                       |                                           |                                           |                                                |                                             |                                              |                                                               |                                                     |                              |                               |
|                                                       |                                           |                                           |                                                |                                             |                                              |                                                               |                                                     |                              |                               |

Sie haben <u>während</u> der Dateneingabe sowie <u>vor Abschluss</u> Ihres Antrags jederzeit die Möglichkeit die Vollständigkeit und Validität Ihrer Angaben zu überprüfen. Bei fehlenden oder invaliden Angaben wird Ihnen der entsprechende Antragsreiter angezeigt.

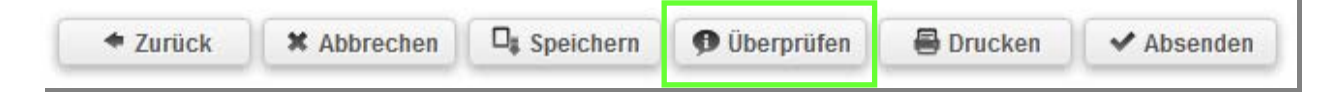

Des Weiteren können Sie sich vor Absenden des Antrags jederzeit eine Entwurfsversion im PDF-Format anzeigen lassen (Bitte beachten Sie: Postalisch übermittelte Entwurfsversionen können seitens der gsub mbH nicht für die Antragsprüfung herangezogen werden):

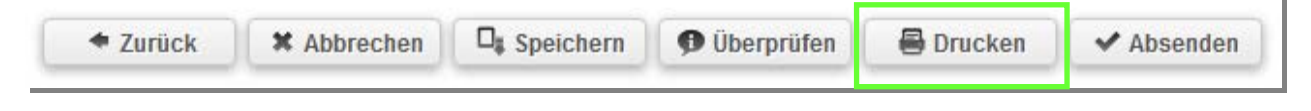

Am Ende jedes Antragsreiters steht Ihnen zudem die Speicherfunktion zur Verfügung. Verwenden Sie diese Funktion, um Ihre Eintragungen regelmäßig abzuspeichern:

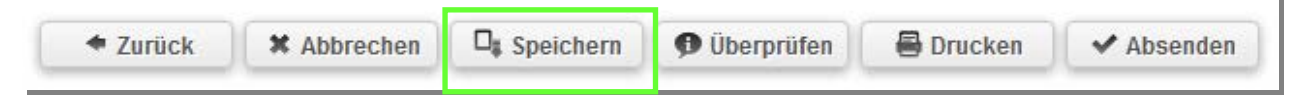

Sollten Sie den Antrag vollständig ausgefüllt haben, senden Sie ihn mit Klick auf "Absenden" online ab:

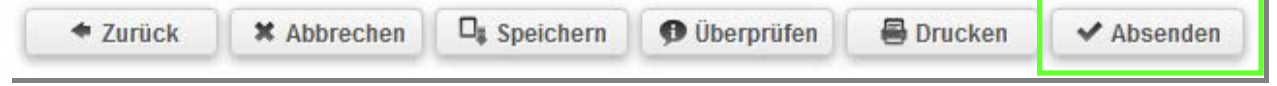

Das Versenden war erfolgreich, wenn Sie daraufhin folgende Anzeige erhalten:

# Sie haben den Vorgang erfolgreich abgeschlossen.

Sie erhalten in Kürze eine Bestätigungsmail an folgende E-Mail-Adresse: max.mustermann@test.de

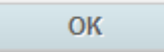

Eine E-Mail-Bestätigung geht Ihnen an die in der Anzeige aufgeführte E-Mail-Adresse zu.

Mit dem Klick auf "Absenden" wurde vom System ein gültiger Antrag erzeugt. In der ProDaBa202 wechselt der Status auf "gestellt" und in der Druckdatei entfällt das Entwurfswasserzeichen. Bitte drucken Sie nun die aktualisierte PDF-Datei Ihres Antragsformulars aus und lassen Sie dieses rechtsverbindlich unterschreiben.

Der rechtsverbindlich unterschriebene Antrag inkl. eventueller Drittmittelzusagen ist postalisch zu übermitteln an:

# EUTB - Ergänzende unabhängige Teilhabeberatung c/o gsub mbH Kronenstraße 6 10117 Berlin

Gestellte Anträge können Sie sich zur Ansicht über das Menü "Antragsverfahren" aufrufen. Gleiches gilt für (zwischen-) gespeicherte Anträge, die Sie weiter bearbeiten wollen. Dazu klicken Sie auf den Untermenü-Punkt "Antragsverfahren":

| ANTE  | RAGSVERFAHREN      | MITTELVERWALTUNG | VERWALTUNG | HILFE |
|-------|--------------------|------------------|------------|-------|
| Neu   | uer Antrag         | /                |            |       |
| Neu   | uer Änderungsantra | ag               |            |       |
| 1 Ant | ragsverfahren      |                  |            |       |
| Neu   | ue Änderungsanfra  | ge               | ·          | •     |
| Änd   | lerungsanfragen    |                  |            | -     |
| einge | ben:               |                  |            |       |

Ihnen werden daraufhin die gespeicherten (und gestellten) Anträge angezeigt. Mit dem Drop-Down-Menü "Aktionen" können Sie sich einen gespeicherten Antrag zur weiteren Bearbeitung wieder aufrufen (Auswahl "Bearbeiten" und Bestätigen mit Klick auf "OK"):

| ANTRAGSVERFAHREN                               | MITTELVERW       | ALTUNG        | VERWALTUNG          | HILFE        |                                         |                                                 |   |   |    |                  |
|------------------------------------------------|------------------|---------------|---------------------|--------------|-----------------------------------------|-------------------------------------------------|---|---|----|------------------|
| Antragsverfahre                                | ı                |               |                     |              |                                         |                                                 |   |   |    |                  |
| Förderinstrument<br>auswählen:<br>Organisation | Alle             |               |                     | •            |                                         |                                                 |   |   |    |                  |
| eingeben: DokNr eingeben:                      |                  |               |                     |              |                                         |                                                 |   |   |    |                  |
| ۹ suchen<br>Suchergebnisse                     |                  |               |                     |              |                                         |                                                 | / | / |    | /                |
| DokNr Typ Deta                                 | ils Status O     | rganisation A | ngelegt am Letzte . | Änderung     |                                         | Aktionen                                        |   |   |    |                  |
| SKF.00.10016 Antrag Vers                       | ion 1 Angelegt T | este.V. 30    | 0.10.2015 30.10.2   | 2015 durch M | ax Mustermann<br><u>Hilfe   Impress</u> | Bearbeiten<br>Anzeigen<br>Bearbeiten<br>Löschen | / |   | ок | <b>≣</b> Verlauf |

Wir wünschen Ihnen ein gutes Gelingen sowie eine erfolgreiche Antragstellung.

Ihr EUTB-Team der gsub mbH